# 2025年05月

# スタートアップガイド 学習の手引

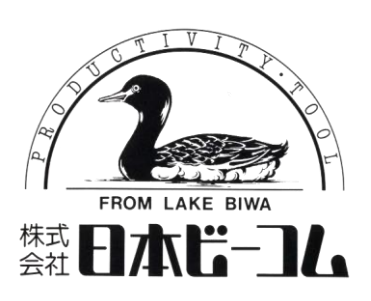

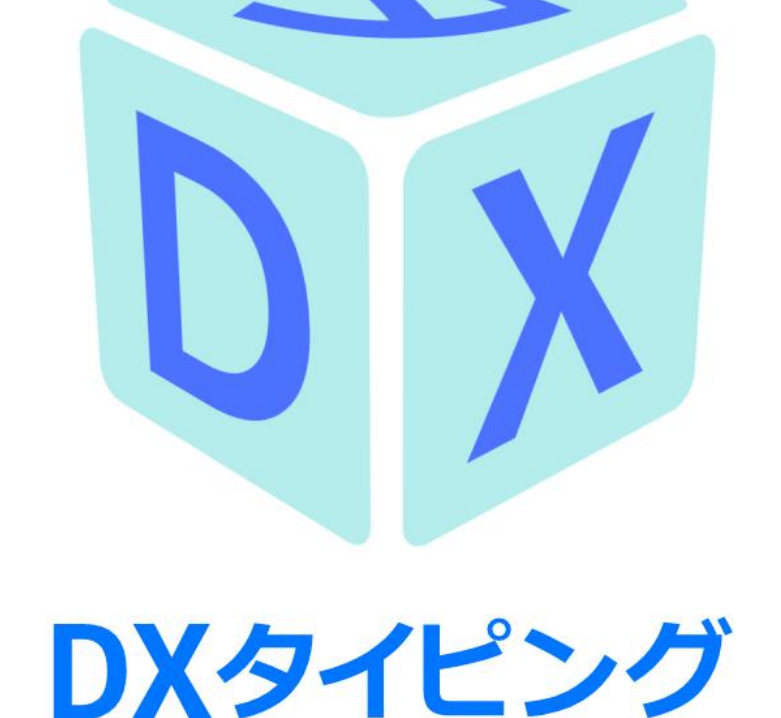

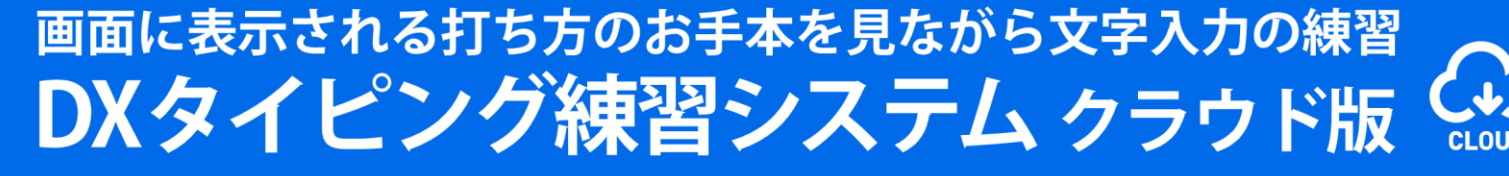

# 目次

| はじめに                     |
|--------------------------|
| <b>DXタイピングでの練習の進め方</b>   |
| <b>DXタイピングの利用方法</b>      |
| <b>マウストレーニング</b>         |
| <b>タイピング基礎</b>           |
| <b>タイピングの練習で気をつけること</b>  |
| <b>練習期間</b>              |
| ①はじめに指ならし練習(正しい姿勢や指の置き方) |
| <b>②ローマ字50音順</b>         |
| <b>③変換練習</b>             |
| ④文章基礎練習······16          |
| ⑤半角入力練習 ·······17        |
| ゲーム 19                   |
| <b>文章練習</b>              |
| <b>実力テスト</b>             |
| <b>对応環境</b>              |
| <b>よくあるご質問</b>           |

# はじめに

 1人1台のICT 整備 Society5.0時代の 新しい学びへの取組が始まっています。
 特に目の健康を考えた「文字の正しい入力 方法」は情報活用能力の基礎・基本となり ます。

児童生徒は ICT 端末はパソコンやタブレットで、文字の正しい入力方法を学びます。

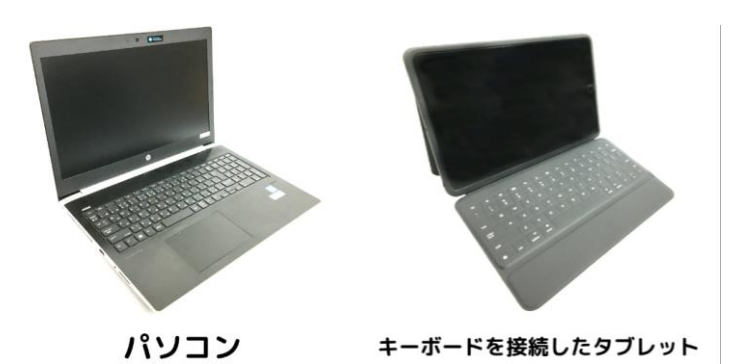

パソコンやタブレットを扱うときに気をつけることは「目の健康に良い操作方法」です。 1人1台端末をノートや鉛筆のように、日常の学習で使うためには、目の健康への配慮が必要 と文部科学省は GIGA スクール構想に関する主な留意点として次のように示唆しています。

「ICT の活用に当たっての児童生徒の目の健康などに関する配慮事項」 学校における1人1台端末の本格的な運用が始まり、(中略)学校や家庭における ICT の使用 機会が広がることを踏まえ、「ICT の活用に当たっての児童生徒の目の健康などに関する配慮 事項」を参照しつつ、視力や姿勢、睡眠への影響など、児童生徒の健康に配慮すること。

令和3年3月12日 文部科学省初等中等教育局長通知

目の健康へ配慮した操作で気をつけることは以下の5点です。

◎良い姿勢で机と椅子の高さを正しく合わせる
◎目と画面との距離を 30cm 以上離す
◎背中を真っ直ぐ伸ばす
◎足裏を地面につける
◎30分に1回は、20 秒以上画面から目を離して、遠くを見るなどして目を休める

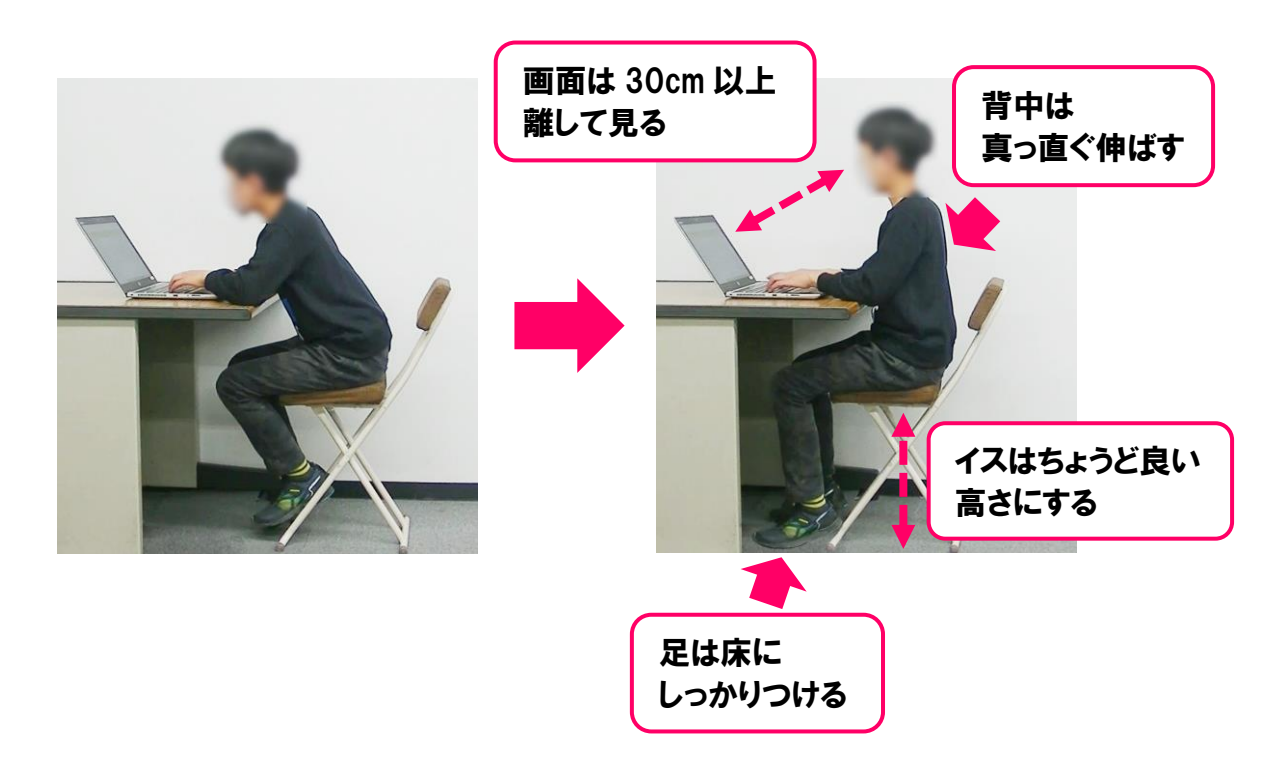

正しい指使いでの文字入力に関して、文部科学省は下記のように示唆しています。

「教育の情報化に関する手引」案第4章第2節「各学校段階に期待される情報活用能力」 1. 小学校段階 A 情報活用の実践力 (中略)なお、文字の入力については、国語科でローマ字を指導する学年が第3学年になっ た理由の一つに、児童生徒の「コンピュータを使う機会が増え」たことが挙げられているこ とからも、ローマ字による正しい指使いでの文字入力(タッチタイプ)を身に付けさせるよ うにする。

平成 22年10月 文部科学省

LINE リサーチ調べでは、パソコンの文字 入力は「キーボードを見ながら」する高校 生が7割超となっています。近年はスマ ートフォンの利用率が高まっているた め、文字の正しい入力方法を習得する機 会が減っています。一度でも自己流でタ イピングを覚えると、大人になっても学 び直すことなく、多くの人がキーボード を見ながらの文字入力に慣れてしまいま す。

キーボードを見ないで文字入力するに は、正しい「打ち方」を覚える必要があり ます。DX タイピングは、キーボードに初 めて触れる時に学習する情報活用の基礎 力として「文字の正しい入力方法」「文字 の正確な文字入力」「十分な速さで正確な 入力」「効率を考えた情報の入力」を体系 的に学習できるクラウド版タイピング練 習システムです。

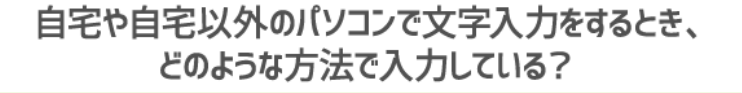

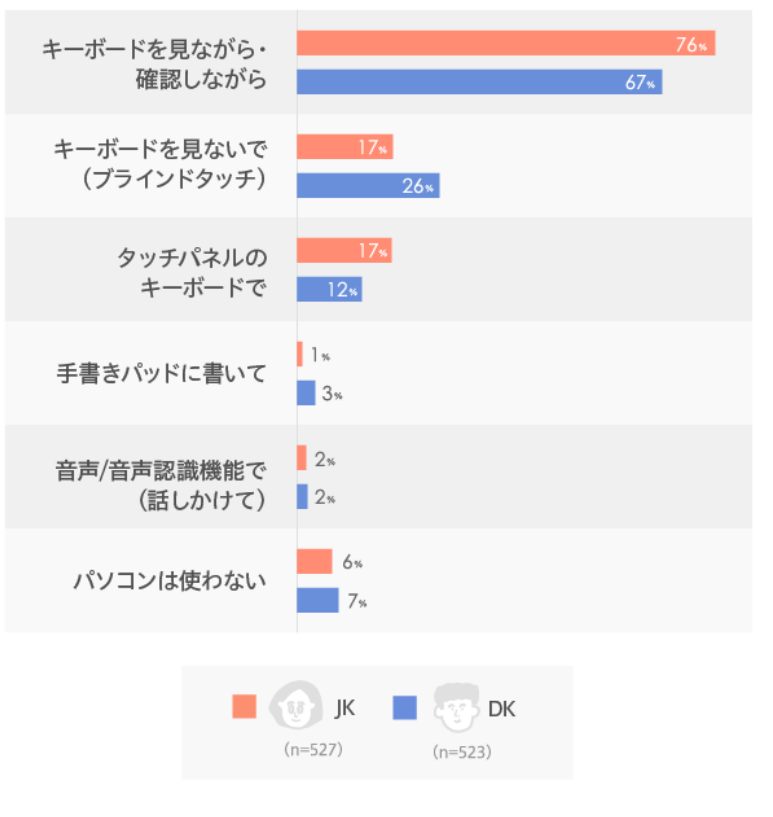

LINEリサーチ調べ ※複数回答/全体順/全体上位項目をランキング表示

「文字の正しい入力方法」を学ぼうとする人にとっての学習内容は、小学生でも、中学生でも、 高校生でも、社会人でも同じです。私たちは DX タイピングが文字入力で苦労している多くの人 に、役に立てて欲しいと願っています。

# DXタイピングでの練習の進め方

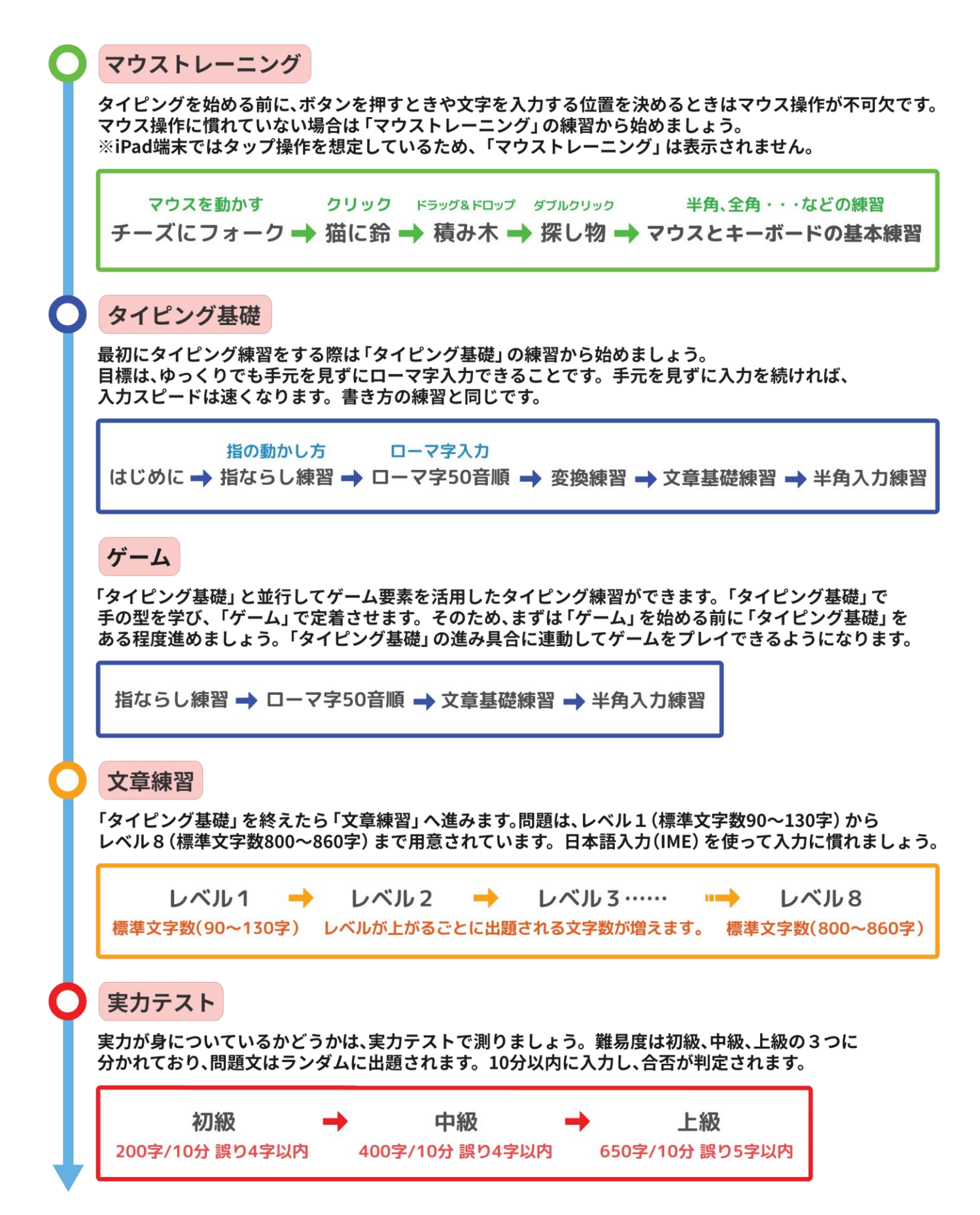

# DXタイピングの利用方法

1 購入手続きが完了すれば、ご購入の際に
 登録いただいたメールアドレスにオーダ
 一番号を送信します。

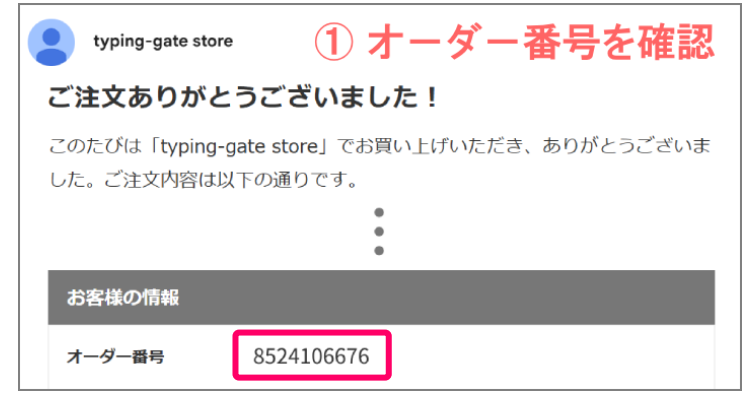

オーダー番号を<u>https://www.typing-gate.com/dxtyping-order</u>にて入力すると、ログインに必要なIDとパスワードが表示されます。

| ② オーダー番号を入力して検察   | 索する |
|-------------------|-----|
| 8524106676        | 検索  |
| <b>有効期間: 3</b> ヶ月 |     |
| ID: S245          |     |
| パスワード: 0934       |     |

③ <u>https://dxtyping4.com/paso</u> にてロ グイン画面に遷移して、ID、パスワード を入力すると「DX タイピング」を利用 できます。

| ユーザーログイン                            |                         |
|-------------------------------------|-------------------------|
| D<br>S245<br>パスワード<br>•••••<br>ログイン | ③ IDとパスワードを<br>入力してログイン |

ログインが完了すると、「ユーザー設定」の画面が表示されます。ここで「ニックネーム」「誕 生日」「都道府県」を設定します。ニックネーム、都道府県はタイピングスコアの全国ランキン グに表示されます。

|                         | ログアウト          |
|-------------------------|----------------|
|                         |                |
| 最初にあなたの追加情報を登録してください    | and the second |
|                         |                |
| 誕生日                     | · · · ·        |
| <sup>御倉県</sup><br>末選択 → |                |
|                         |                |

## マウストレーニング

タイピングを始める前に、ボタンを押すときや文字を入力する位置を決めるときはマウス操作 が不可欠です。マウス操作に慣れていない場合はマウストレーニングの練習を始めましょう。

「DX タイピング」ではパソコン操作の基礎となるマウス練習が行えます。

「マウストレーニング」ではマウスを動かす、クリック、ドラッグ&ドロップ、ダブルクリック、マウスとキーボードの基本練習のトレーニングができます。

ここにマウストレーニングの項目が4つあります。

※iPad ではタップ操作を想定しているため、「マウストレーニング」は表示されません。

| <b>三</b> DXタイピング        |           |                                                                 | ログアウト |  |  |  |
|-------------------------|-----------|-----------------------------------------------------------------|-------|--|--|--|
|                         | マウストレーニング | タイピング基礎 ゲーム 文章練習 実力テスト ユーザ設定                                    |       |  |  |  |
| 全国ランキング(週間)             | マウストレーニング |                                                                 |       |  |  |  |
|                         | チーズにフォーク  | <b>《マウスを動かす練習》</b><br>マウスに手を置きマウス動かしてチーズにフォークを重ねてください           | 成績    |  |  |  |
| <b>2</b><br>個人成績 全国(週間) | 猫に鈴       | <b>《マウスを動かしてクリックする練習》</b><br>マウスを動かして猫の首に鈴を置いて左クリックしてください       | 成績    |  |  |  |
|                         | 積み木       | <b>《ドラッグ&amp;ドロップの練習》</b><br>積み木を左クリックしたまま積み上げ位置まで移動してから離してください | 成績    |  |  |  |
| 積み木<br>探し物              | 探し物       | <b>《ダブルクリックの練習とイメージ記憶》</b><br>問題欄に表示される絵柄と同じ絵柄をダブルクリックしてください    | 成績    |  |  |  |
| Im 「m マウスとキーボードの基本練習」   |           |                                                                 |       |  |  |  |

### マウスとキーボードの基本練習

マウスの基本的な使い方からラジオボタン、チェックボックス、プルダウンの操作方法やタイ ピング時の半角/全角のやり方の練習をします。画面右に動画で説明・手順が表示されます。 ※iPad では「タイピング基礎」の項目内で「タップとキーボードの基本練習」ができます。

| <b>三〇</b> D X タイピング                                                      |                                 |         |     |      |       |                        |    |
|--------------------------------------------------------------------------|---------------------------------|---------|-----|------|-------|------------------------|----|
|                                                                          | マウストレーニング                       | タイピング基礎 | ゲーム | 文章練習 | 実力テスト | ユーザ設定                  |    |
| き じ すうじ にゅうりょくれ<br>文字 (数字)の入力 網                                          |                                 |         |     |      |       |                        |    |
| にゅうりょくらん<br>入力欄に '01234' どう<br>にゅうりょくらん<br>入力欄<br><br><u>オ図の手順にならって進</u> | <sup>&gt;&gt;&gt;</sup> 、カしましょう |         |     |      |       | (数字)の入力方法<br>(数字)の入力方法 |    |
|                                                                          |                                 |         |     |      |       | 次の練習へ                  | 戻る |

## タイピング基礎

「タイピング基礎」ではタイピングの基礎トレーニングができます。 最初にタイピング練習をする際はここから始めましょう。基礎トレーニングの項目は5つに区 分されています。目標は、ゆっくりでも**手元を見ずにローマ字入力できる**ことです。 手元を見ずに入力を続ければ、入力スピードは速くなります。書き方の練習と同じです。

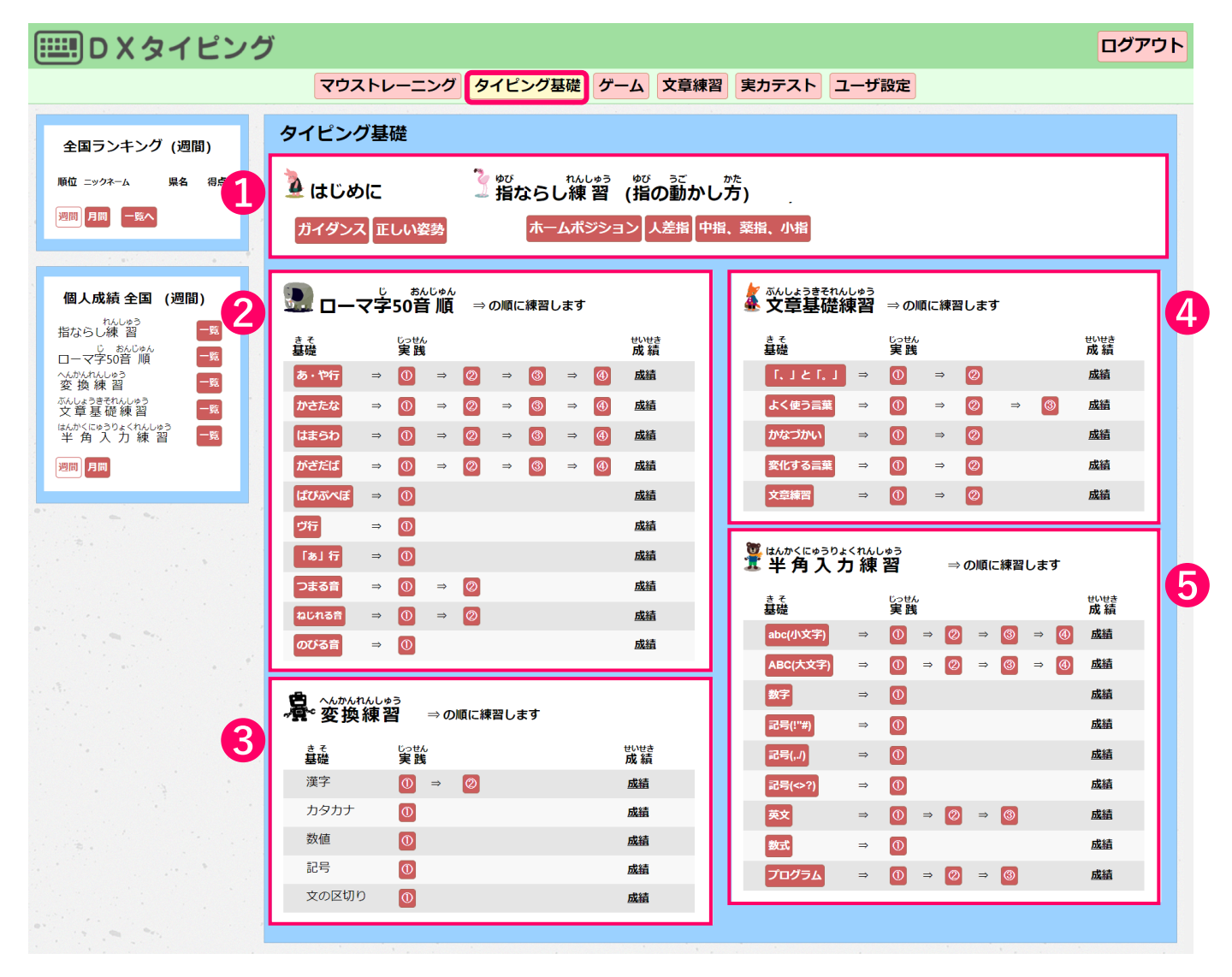

タイピング基礎 ①~⑤ の目標は「ゆっくりでも手元を見ずにローマ字入力できる」ことです。 次の文章練習の目標は「日本語入力(IME)を使って入力に慣れる」ことです。

## タイピングの練習で気をつけること

目標は、ゆっくりでも良いので手元を見ずにローマ字入力できることです。 手元を見ずに入力を続ければ、入力スピードは速くなります。書き方の練習と同じです。 大切なのは、手の置き方、指の構え方です。

### 手の置き方

キーボード入力で手の置き方に気をつけることは以下の3点です。

◎指はキーに軽く触れます。

◎指はキーの上に立てます。

◎たまごをつつむように手のひらをまるくします。

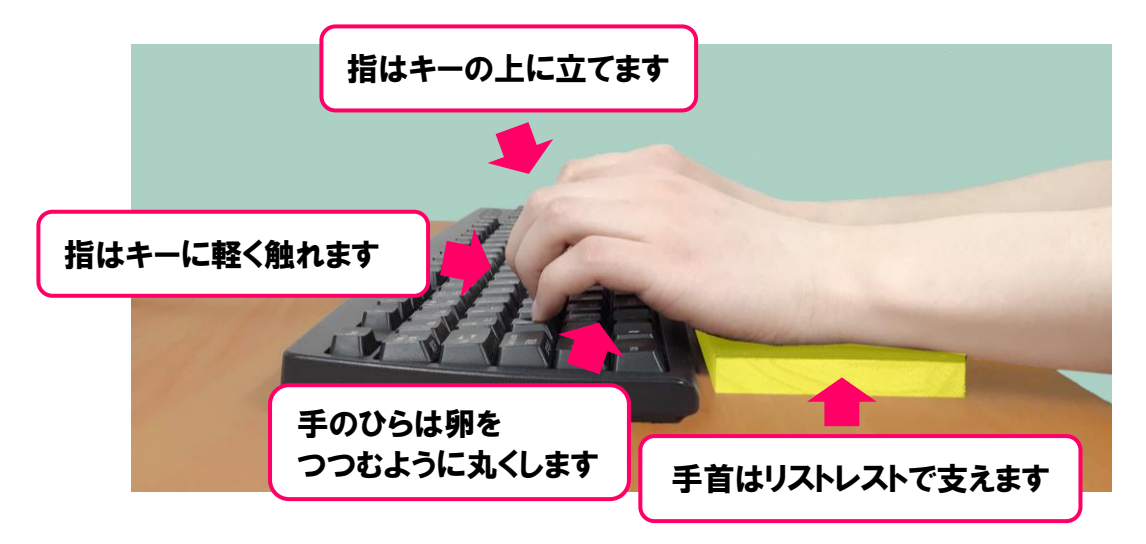

手を構えるときは手首を軽く支えて練習します。

リストレストとして、板や本を使う方法もあります。写真では、板を使っています。

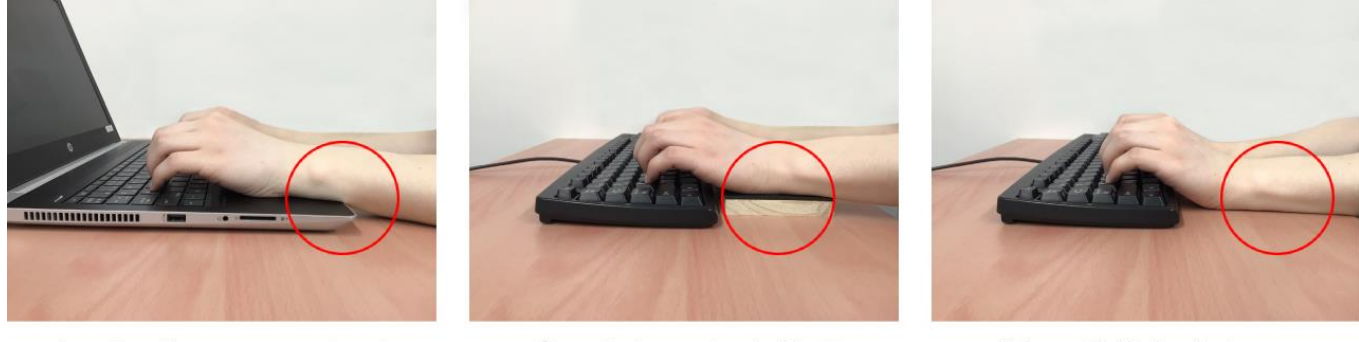

ノートパソコンの場合

パームレストを使用

机で手首を支える

※リストレスト(パームレストとも言う)は、キーボードを操作する時の手首を支える役割を 果たし、手首、腕への負担を和らげる他、腱鞘炎予防にもつながります。

練習期間

#### 毎日、練習できる人の目安

1日30分の練習、10日で基礎は身につきます。

- 1回目:ホームポジション、人差し指、中指、薬指、小指の動かし方を体験
- 2回目:あいうえおやゆよ AIUEO YAYUYO で入力できることを体験
- 3回目:かさたな KSTN と AIUEO YAYUYO で入力できることを体験
- 4回目:はまらわ
   HMR
   と AIUEO
   YAYUYO
   で入力できることを体験

   W
   と AO
   で入力できることを体験
- 5回目: がざだば GZDB と AIUEO YAYUYO で入力できることを体験
- 6回目:ぱぴぷぺぽ P と AIUEO YAYUYO で入力できることを体験 ブ V と AIUEO で入力できることを体験
- 7回目:あいうえお L と AIUEO で入力できることを体験
- 8回目: つまる音 「っ」で入力できることを体験
- 9回目:ねじれる音「っ」と「ゃ」「ゅ」「ょ」で入力できることを体験
- 10回目:「―」 「―」で入力できることを体験

## ①はじめに指ならし練習(正しい姿勢や指の置き方)

最初はタイピングするときの正しい姿勢、キーボードに手の置き方、指の構え方(ホームポジ ション)、動かし方を学びます。

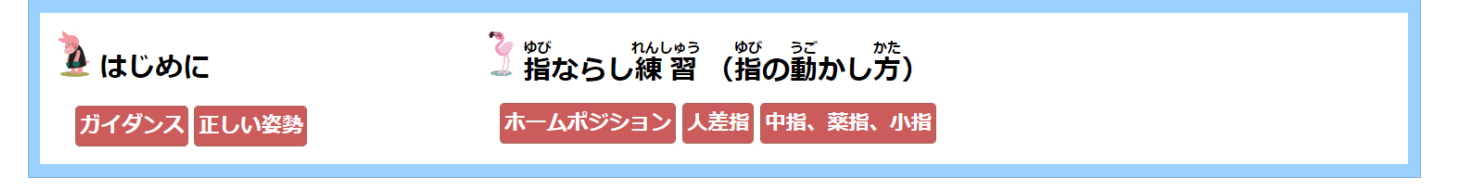

素早くではなく「ゆっくり」で良いので、見ずに入力出来るようになることを目指します。習熟、 マスターするのではなく、体験する、経験すると考えましょう。

下図の説明の内容を守るようにしましょう。

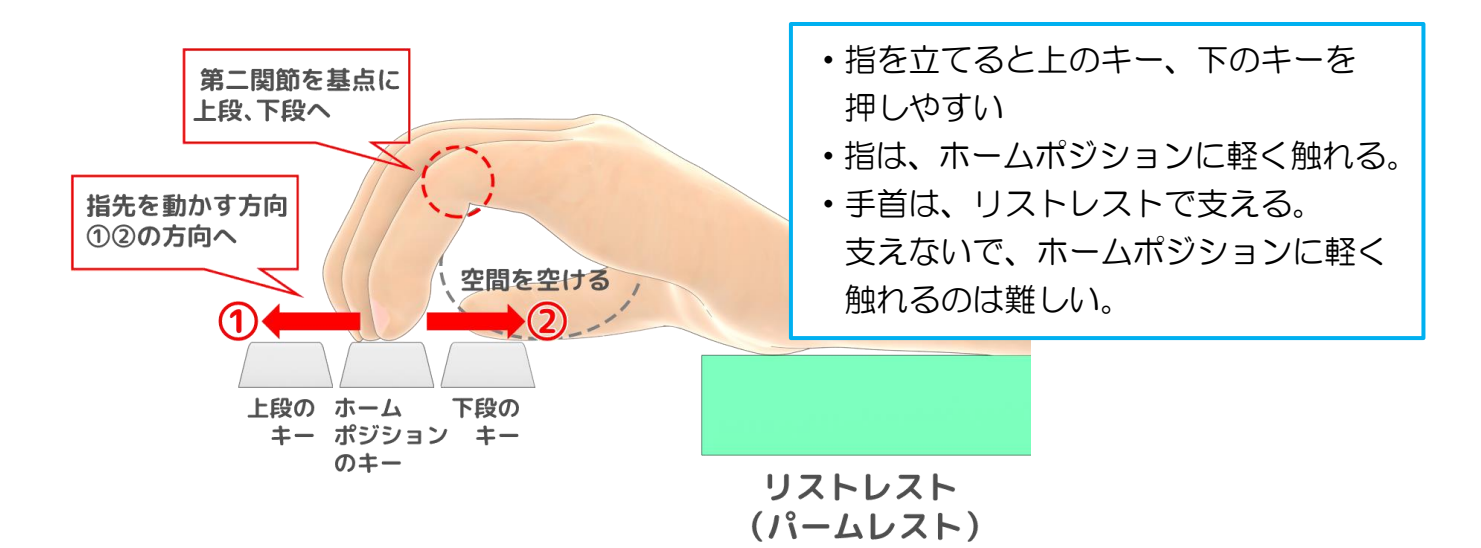

注意例(×)

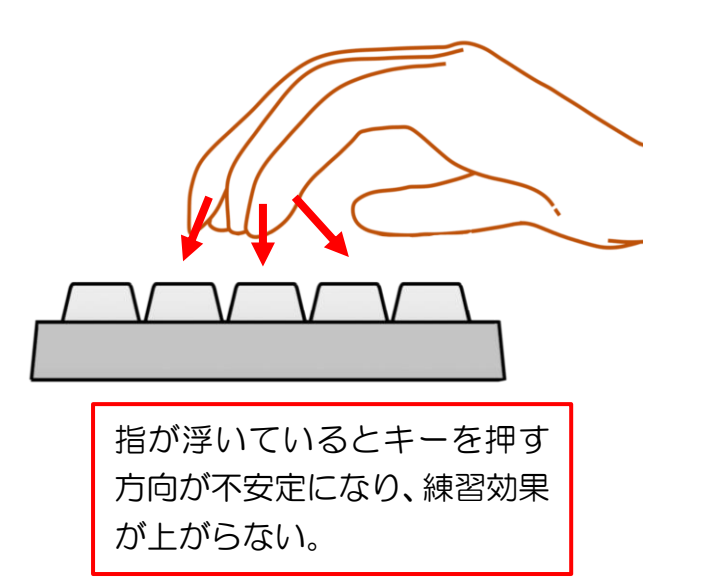

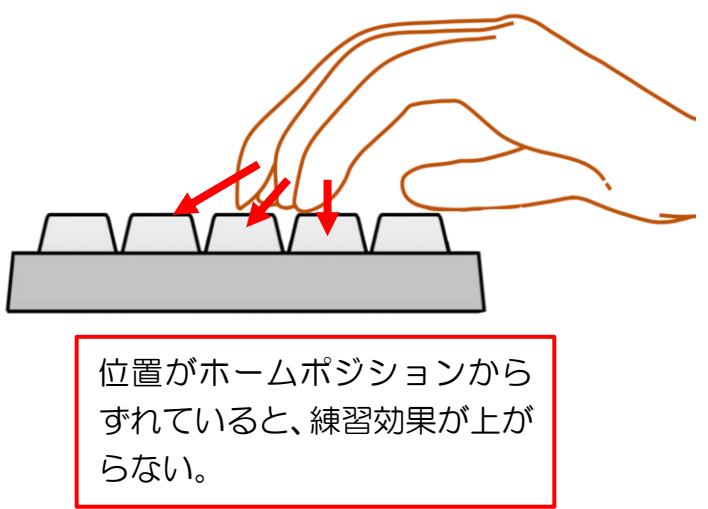

# 20-マ字50音順

□-マ字の表の順番に従って、□-マ字入力の練習をしましょう。
 練習は、① ② ③ ④ ⑤ ⑥ ⑦ ⑧ ⑨ ⑩ の10ステップで
 メニューの基礎練習と実践練習 ○ の2つの方法で練習します。

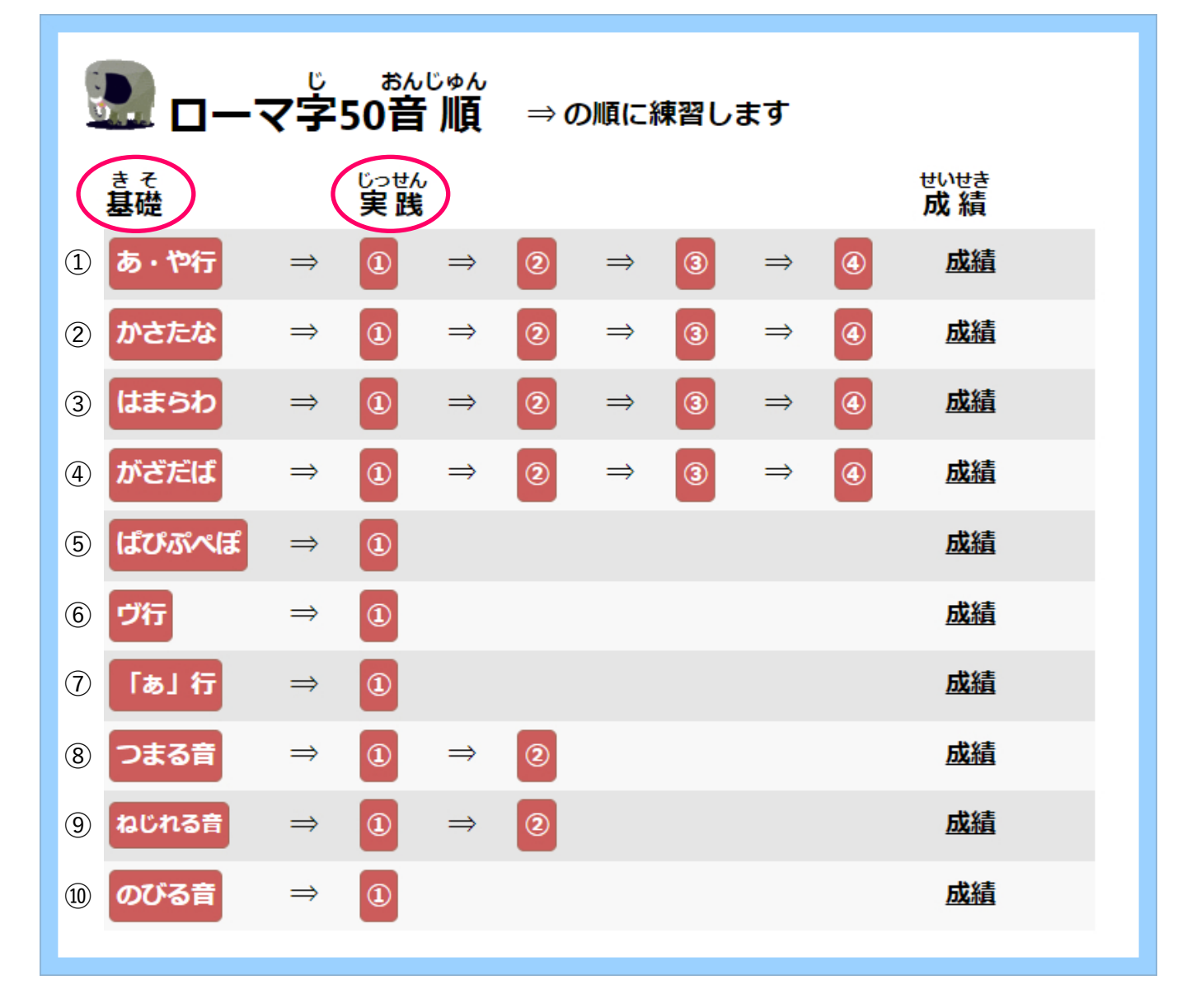

### →基礎練習

正しいキー操作の手本が表示されます。指の型を手本にして、文字を入力していきます。 手本を表示するので迷わず操作できます。練習の最初から手元は見ないようにして下さい。 手本は、ゆっくり表示されます。この手本の表示を真似して入力してください。

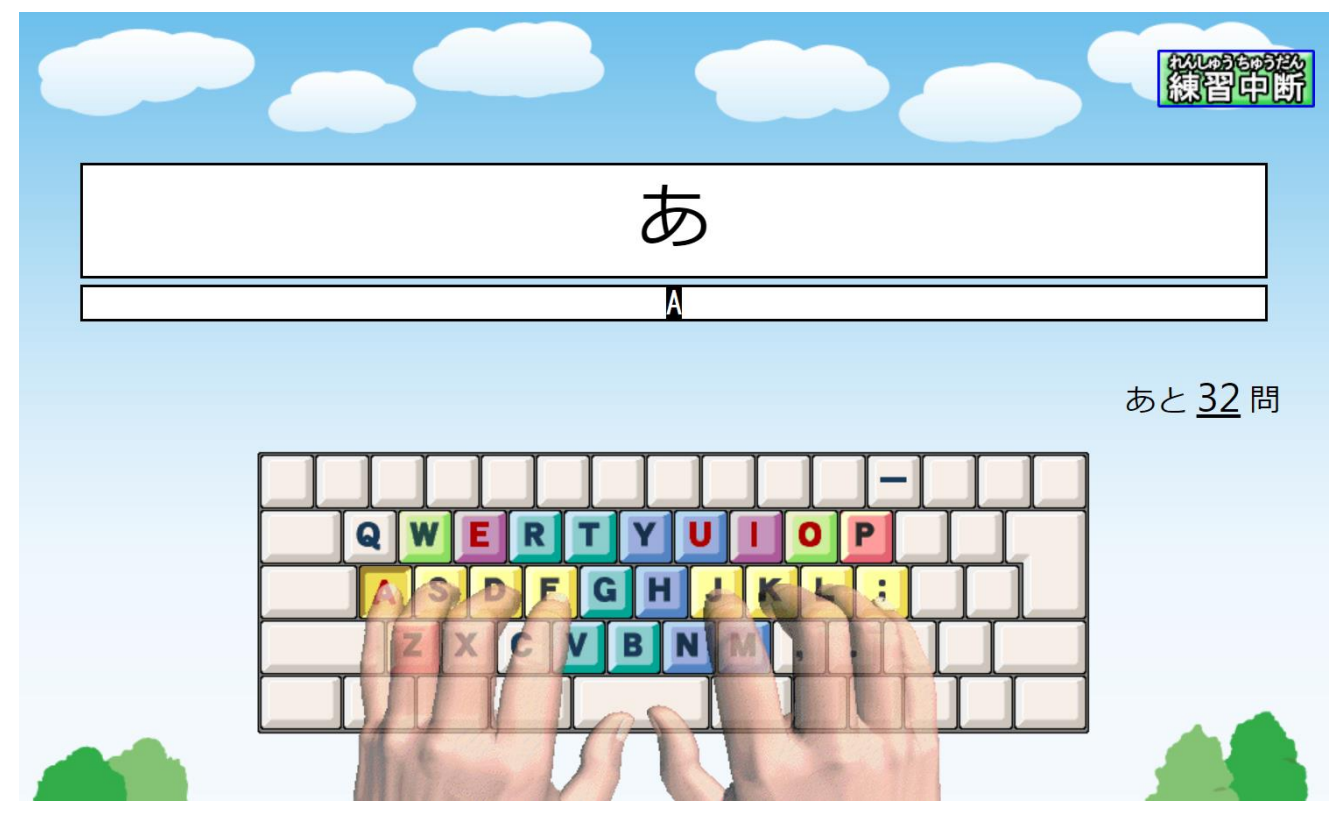

評価は正しさが 95 点以上で「優」、80 点以上で「良」、60 点以上で「可」、60 点未満で 「がんばりましょう」になります。

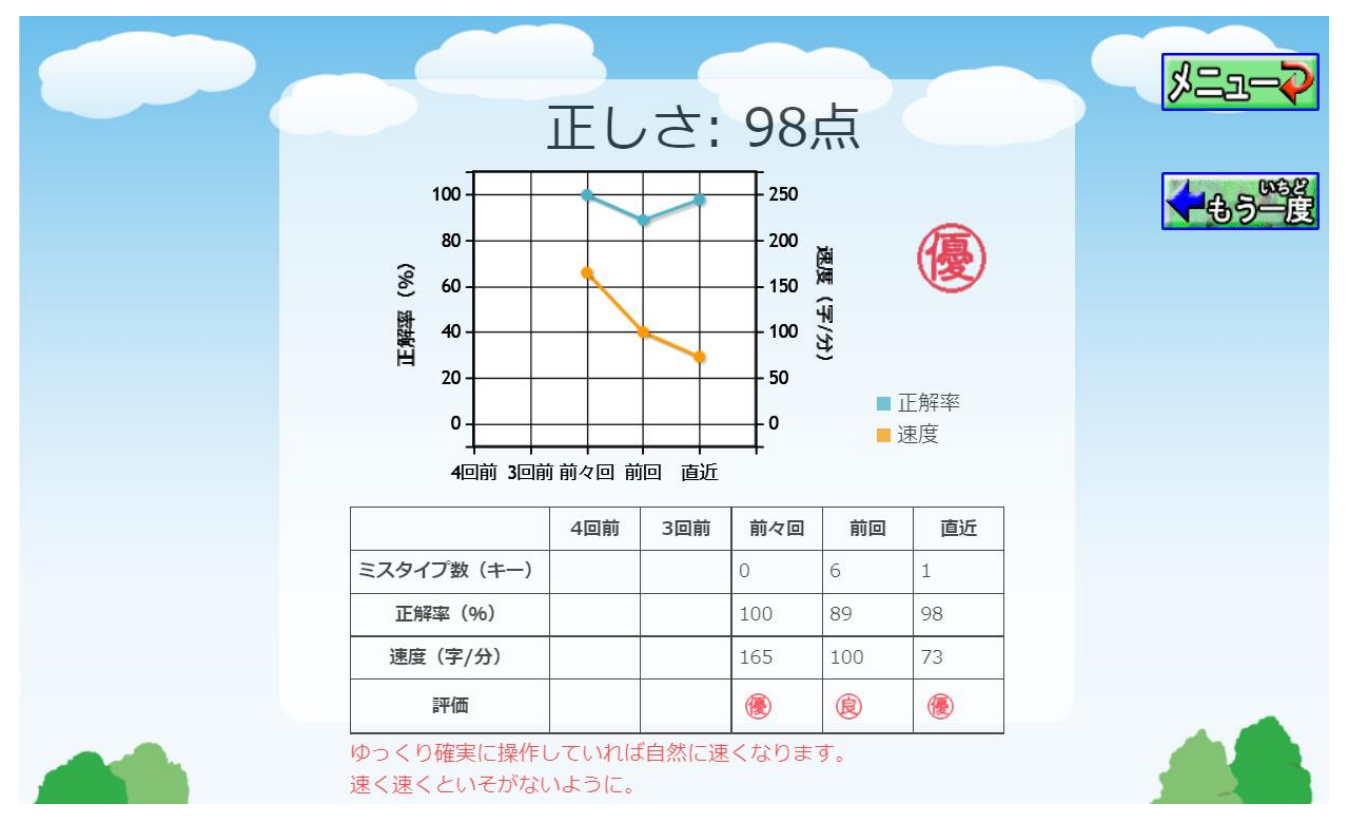

### →実践練習

画面上部に問題文が表示されます。これを入力欄に入力します。「A」が「あ」に、「U」が 「う」になる体験をします。

実践練習では基礎練習のように指の型やA、I、U、E、O …とローマ字が表示されません。 これらの表示を見ずに日本語を入力できる、この達成感が次の練習への意欲につながります。 ローマ字入力を身につける効率の良い方法です。

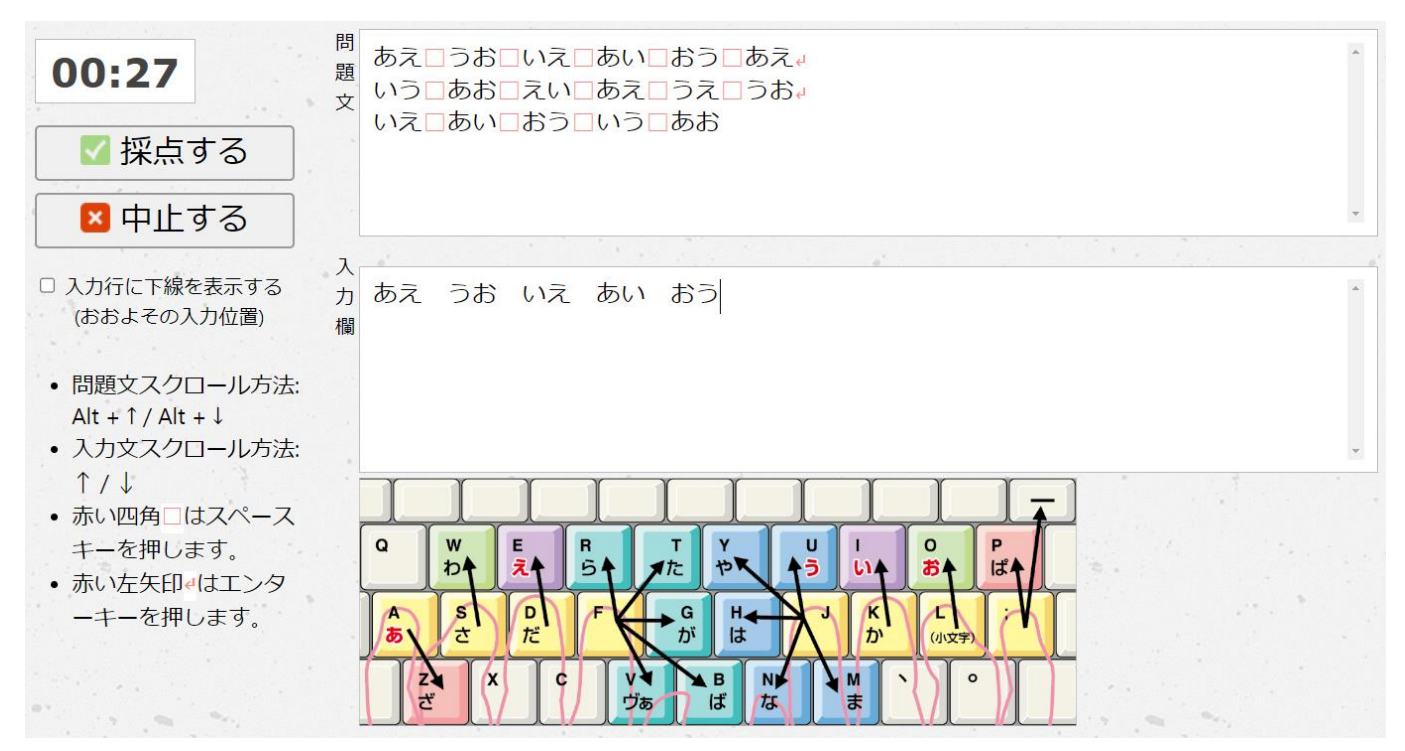

「採点する」を押すと入力した文を自動で採点し 誤りをチェックします。正確さと速さが表示 されます。

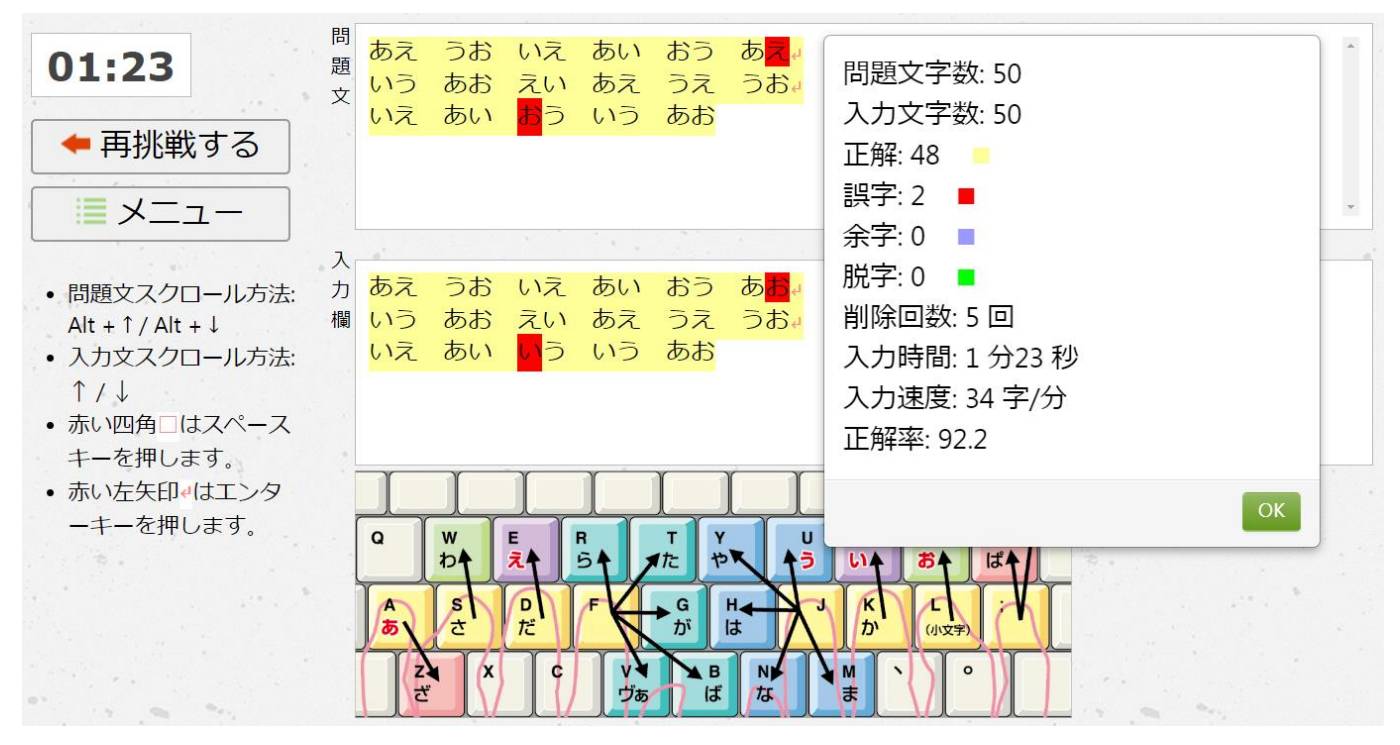

「ゆっくり」で良いので、手元を見ずに入力出来ることを目指します。 最初は「完璧に」ではなく、体験する、経験すると考えます。 後の練習の中で、前に習ったことを自然に復習できるように問題を作っています。 1回の練習は、30分としています。

- **1回目** ホームポジション、人差し指、中指、薬指、小指の動かし方 30分を目安に練習し、難しければ、時間を延長する。
- 2回目 あいうえお やゆよ
   基礎練習を 2回 実践練習 ① ② ③ ④ を1回ずつ練習したら
   次の「かさたな」の練習に進む。
- 3回目 かさたな 基礎練習を 2回 実践練習 ① ② ③ ④を1回ずつ練習したら 次の「はまらわ」の練習に進む。
- 4回目 はまらわ 基礎練習を 2回 実践練習 ① ② ③ ④を1回ずつ練習したら 次の「がざだば」の練習に進む。
- 5回目 がざだば 基礎練習を 2回 実践練習 ① ② ③ ④を1回ずつ練習したら 次の「ぱぴぷぺぽ」の練習に進む。
- 6回目 ぱぴぷぺぽ ヴ 基礎練習 を 2回 実践練習 ① を1回練習したら 次の「ぁぃぅぇぉ」の練習に進む。
- 7回目 あいうえお 基礎練習を 2回 実践練習 ① を1回練習したら 次の「つまる音」の練習に進む。
- 8回目 つまる音 基礎練習を 2回 実践練習 ① ② を1回ずつ練習したら 次の「ねじれる音」の練習に進む。
- 9回目 ねじれる音 基礎練習を 2回 実践練習 ① ② を1回ずつ練習したら 次の「一」の練習に進む。
- 10回目 「一」 基礎練習を 2回 実践練習 ① を1回練習

ローマ字入力には、アルファベット21と記号「一」の22のキーが必要です。
 (1:A 2:I 3:U 4:E 5:O ・・・・20:V 21:L 22:「一」で22です。)

|    |         | あ        | い     | う      | え     | お     | や     | ゆ   | よ   |    |
|----|---------|----------|-------|--------|-------|-------|-------|-----|-----|----|
| 1  |         | 1 • Δ    | 2 • 1 | 2 • 11 | л · Е | 5 · O | 6 : Y |     |     |    |
|    |         | 1 . A    | 2.1   | 3.0    | 4.6   | 5.0   | YA    | YU  | YO  |    |
|    | 7 · K   | か        | き     | <      | け     | Ŋ     | きゃ    | きゅ  | きょ  |    |
|    | 7 · K   | KA       | KI    | KU     | KE    | KO    | KYA   | KYU | KYO |    |
|    | 0 · C   | さ        | L     | す      | せ     | そ     | しゃ    | Lø  | しょ  |    |
| 2  | 0.3     | SA       | SI    | SU     | SE    | SO    | SYA   | SYU | SYO |    |
|    | ο·т     | た        | ち     | 2      | て     | と     | ちゃ    | ちゅ  | ちょ  |    |
|    | 3.1     | TA       | ΤI    | TU     | TE    | ТО    | TYA   | TYU | TYO |    |
|    | 10 · N  | な        | に     | ぬ      | ね     | の     | にゃ    | にゅ  | にょ  | ん  |
|    | 10.1    | NA       | NI    | NU     | NE    | NO    | NYA   | NYU | NYO | NN |
|    | 11.4    | は        | ひ     | .S.    | ~     | ほ     | ひゃ    | ひゅ  | ひょ  |    |
|    | 11.11   | HA       | HI    | HU     | HE    | НО    | HYA   | HYU | HYO |    |
|    | 1 2 · M | ま        | み     | む      | め     | も     | みゃ    | みゅ  | みょ  |    |
| 3  | 12.10   | MA       | MI    | MU     | ME    | MO    | MYA   | MYU | MYO |    |
| 9  | 13 · R  | <i>b</i> | IJ    | 3      | れ     | ろ     | りゃ    | りゅ  | りょ  |    |
|    | 13.1    | RA       | RI    | RU     | RE    | RO    | RYA   | RYU | RYO |    |
|    | 14:W b  |          |       |        | を     |       |       |     |     |    |
|    | 14.00   | WA       | WO    |        |       |       |       |     |     |    |
|    | 15:G    | が        | ぎ     | べ      | げ     | ご     | ぎゃ    | ぎゅ  | ぎょ  |    |
|    |         | GA       | GI    | GU     | GE    | GO    | GYA   | GYU | GYO |    |
|    | 16:7    | ざ        | じ     | ず      | ぜ     | ぞ     | じゃ    | じゅ  | じょ  |    |
|    | 10.2    | ZA       | ZI    | ZU     | ZE    | ZO    | ZYA   | ZYU | ZYO |    |
|    | 17:D    | だ        | ぢ     | づ      | で     | ど     | ぢゃ    | ぢゅ  | ぢょ  |    |
|    |         | DA       | DI    | DU     | DE    | DO    | DYA   | DYU | DYO |    |
|    | 18:B    | ば        | び     | -3*    | ベ     | ぼ     | びゃ    | びゅ  | びょ  |    |
|    | 10.5    | BA       | BI    | BU     | BE    | BO    | BYA   | BYU | BYO |    |
| 5  | 19:P    | ぱ        | v     | -ડેં   | ~     | ぽ     | ぴゃ    | ぴゅ  | ぴょ  |    |
|    | 1 5 . 1 | PA       | PI    | PU     | PE    | PO    | PYA   | PYU | PYO |    |
| 6  | 2 0 · V | ヴぁ       | ヴぃ    | ヴ      | ヴぇ    | ヴぉ    |       |     |     |    |
|    | 20.0    | VA       | VI    | VU     | VE    | VO    |       |     |     |    |
|    | 21.1    | あ        | い     | ð      | え     | お     | Þ     | ø   | £   |    |
|    | 2 I · L | LA       | LI    | LU     | LE    | LO    | LYA   | LYU | LYO |    |
| 8  | 子音を重ねる  | つまる音     |       |        |       |       |       |     |     |    |
| 9  | 子音を重ねる  |          | つま    | ってねじれ  | ,る音   |       | Ì     |     |     |    |
| 10 | 22:-    |          | のびる音  |        |       |       |       |     |     |    |

©2014 NIPPON BCOM

#### ローマ字入力の全てを体験し、始める前の目標

#### ・「ゆっくり」で良いので、手元を見ずに入力出来る。

#### ・「完璧に」ではなく、体験する、経験する。

この2つがほぼ出来ているという人は、次の変換の練習へ進んで下さい。 少し不安という人は、「あ・や」の練習から復習してください。復習は、それぞれの行の実践練 習をしましょう。実践練習をやってみて、苦手な所は、基礎練習で復習してください。

## ③変換練習

入力したひらがなを漢字、カタカナ、数値、記号へ変換する練習をします。 あわせて文の区切り(文節)を考えた変換方法を練習します。

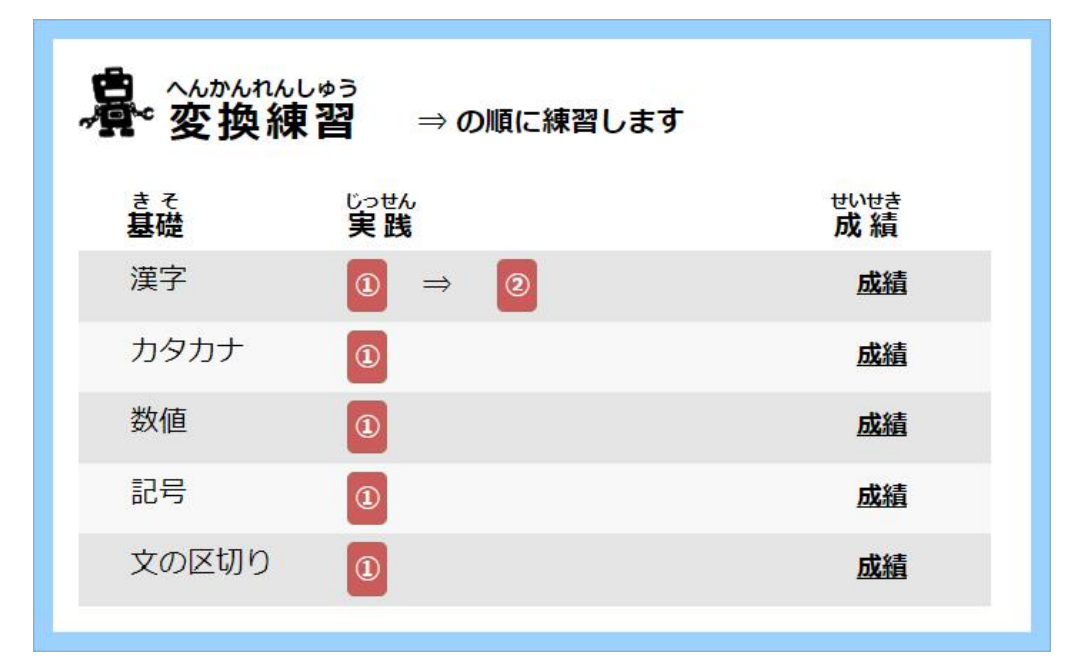

#### 漢字

水(みず)、空(そら)、など読みを入力後、漢字に変換する練習をします。

#### カタカナ

パソコン(ぱそこん)、タイピング(たいぴんぐ)などひらがなを入力後、カタカナに変換する練習をします。

#### 数値

6日(むいか)、8歳(はちさい)、など読みを入力して数値に変換する練習をします。 数字キーを押さずにホームポジションから近い距離で効率良く入力できます。

#### 記号

【】(かっこ)、+(たす)、など読みを入力して変換練習します。 ※記号はすべて全角記号に変換します。

#### 文の区切り

文の区切りで、漢字への変換が判断しにくい文があります。

例: 庭に畑があります。(にわにはたけがあります)庭には竹があります。(にわにはたけがあります)

どちらの文章も()の中の読み方は同じです。

にわにはたけがありますと続けて入力してから変換するのではなく、 文の区切り(文節の区切り)を考えて入力し、変換する練習をします。

## ④文章基礎練習

文章に出てくる「、」や「。」の入力や、文章でよく使う言葉、かなづかいなどの入力練習をし ます。

| 査子<br>基礎       じっせん<br>実践       けいせき<br>成 績         「、」と「。」 ⇒       ①       ⇒       ②       」         よく使う言葉       ⇒       ①       ⇒       ②       ⇒       ③       」         かなづかい       ⇒       ①       ⇒       ②       ⇒       ③       」       」         変化する言葉       ⇒       ①       ⇒       ②       ⇒       ③       」       」 | ▲ ぶんしょうきそれんしゅう<br>文章基礎練習 | ⇒の順に練習します                                                      |            |
|----------------------------------------------------------------------------------------------------|--------------------------|----------------------------------------------------------------|------------|
| 「、」と「。」       ⇒       ①       ⇒       ②       成績         よく使う言葉       ⇒       ①       ⇒       ②       ⇒       ③       成績         かなづかい       ⇒       ①       ⇒       ②       ⇒       ③       広績         変化する言葉       ⇒       ①       ⇒       ②       ○       広績                                                                   | きそ<br><b>基礎</b>          | სიせん<br><b>実践</b>                                              | せいせき<br>成績 |
| よく使う言葉       ⇒       ①       ⇒       ②       ⇒       ③       広績         かなづかい       ⇒       ①       ⇒       ②       ⇒       ③       広績         変化する言葉       ⇒       ①       ⇒       ②       」       広績                                                                                                    | 「、」と「。」 ⇒                | ⓐ ⇒ ②                                                          | 成績         |
| かなづかい     ⇒     ①     ⇒     ②     成績       変化する言葉     ⇒     ①     ⇒     ②     広績                                                                                                    | よく使う言葉 ⇒                 | $\textcircled{1}  \Rightarrow  \textcircled{2}  \Rightarrow  $ | ③          |
| 変化する言葉 ⇒ ① ⇒ ② 広績                                                                                                    | かなづかい ⇒                  | ④ ⇒ ②                                                          | 成績         |
|                                                                                                    | 変化する言葉 ⇒                 |                                                                | 成績         |
| 文章練習     ⇒     ①     ⇒     ②     成績                                                                                                    | 文章練習 ⇒                   | ⓐ ⇒ ②                                                          | 成績         |

#### 「、」と「。」

文章の終わりや区切りによく使う句読点の入力練習をします。

#### よく使う言葉

タイピングが速くなるには、よく使う言葉を素早く入力することが効果的です。 よく使う言葉を中心に入力練習します。

#### かなづかい

正しいかなづかいで入力しないと、正しく漢字変換されません。 正しいかなづかいの入力練習をします。

ひずけ× ひづけO  $\Rightarrow$  日付 はなじ× はなぢO  $\Rightarrow$  鼻血

#### 変化する言葉

入力に慣れると言葉を思い浮かべると自然に指が動いて「喋るように」入力できるようになり ます。喋るように入力するための練習が、変化する言葉の練習です。 動詞や形容詞は、変化します。変化する言葉の練習をします。

#### 文章練習

ローマ字入力で練習した内容を文章にして、総合的に練習するための文章です。ローマ字入力の練習、変換の練習を終え、文章練習への橋渡しをする練習です。

# 5半角入力練習

ここからは全角ではなく半角で入力練習をします。ローマ字入力で使わない「CFJQX」も加 えて、アルファベットや大文字アルファベット、数字、特定の記号の入力練習もします。

|                 | 、<br>1 練 |            |   | $\Rightarrow 0$ | の順に | [練習 | しま | す |            |
|-----------------|----------|------------|---|-----------------|-----|-----|----|---|------------|
| きそ<br><b>基礎</b> |          | じっせ/<br>実路 | ん |                 |     |     |    |   | せいせき<br>成績 |
| abc(小文字)        | ⇒        | 0          | ⇒ | 0               | ⇒   | 3   | ⇒  | 4 | <u>成績</u>  |
| ABC(大文字)        | ⇒        | 0          | ⇒ | 0               | ⇒   | 3   | ⇒  | 4 | <u>成績</u>  |
| 数字              | ⇒        | 0          |   |                 |     |     |    |   | 成績         |
| 記号(!"#)         | ⇒        | 0          |   |                 |     |     |    |   | <u>成績</u>  |
| 記号(,./)         | ⇒        | 0          |   |                 |     |     |    |   | <u>成績</u>  |
| 記号(<>?)         | ⇒        | 0          |   |                 |     |     |    |   | <u>成績</u>  |
| 英文              | ⇒        | 0          | ⇒ | 0               | ⇒   | 3   |    |   | <u>成績</u>  |
| 数式              | ⇒        | 0          |   |                 |     |     |    |   | <u>成績</u>  |
| プログラム           | ⇒        | 0          | ⇒ | 0               | ⇒   | 3   |    |   | <u>成績</u>  |

#### 大文字アルファベットの入力練習

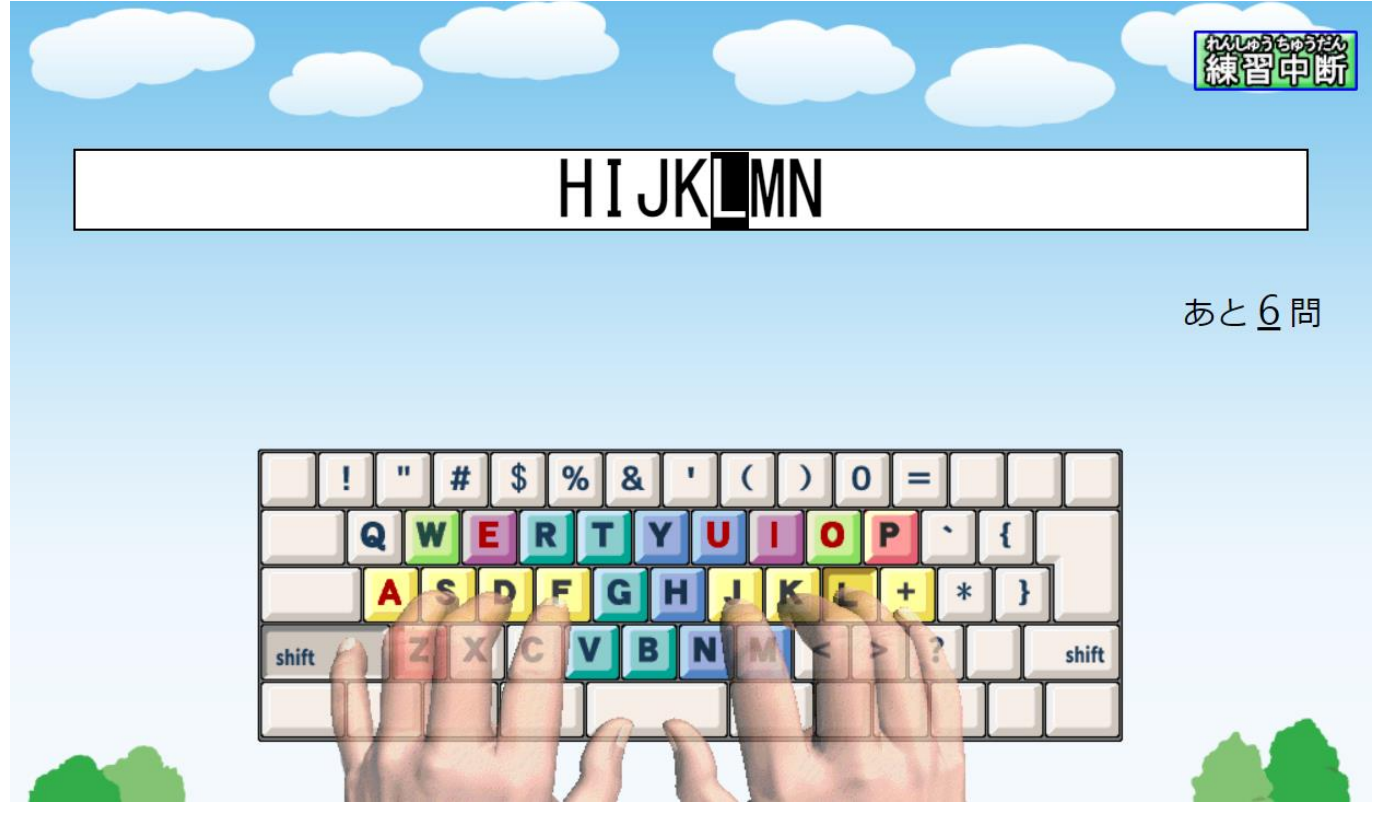

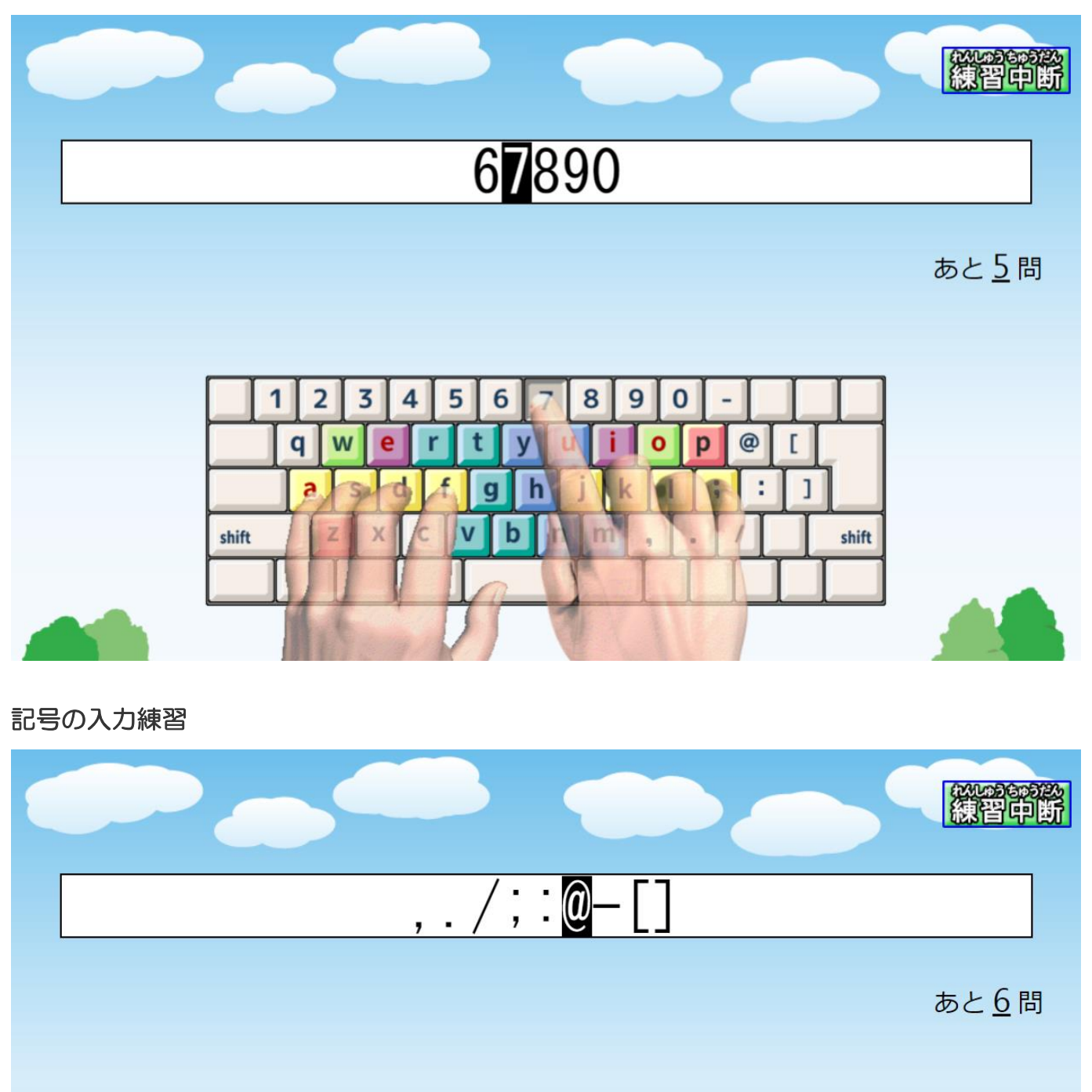

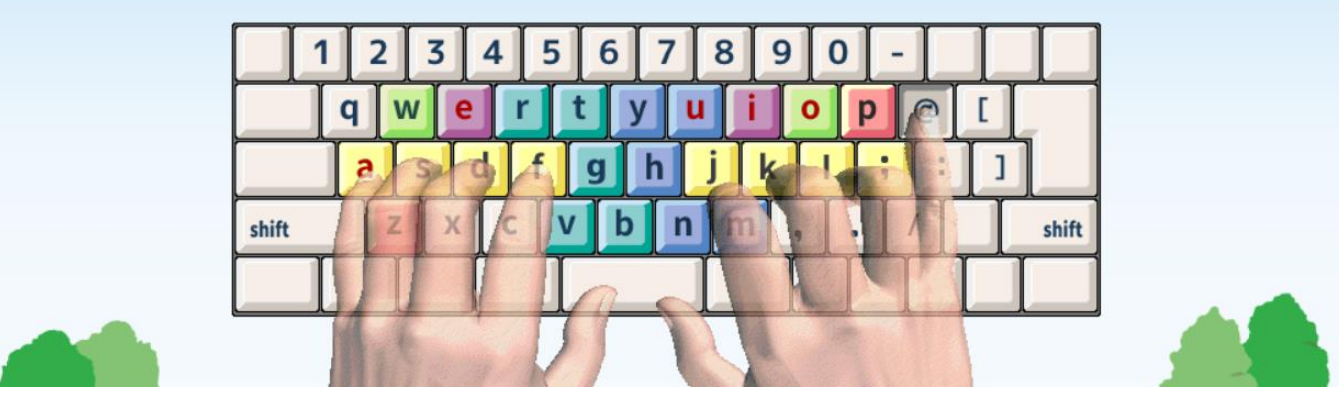

ゲーム

ゲーム要素を活用したタイピング練習ができます。タイピング基礎で手の型を学び、タイピン グゲームで定着させます。そのため、まずはゲームを始める前に「タイピング基礎」をある程 度進めましょう。「タイピング基礎」の進み具合に連動してゲームをプレイできるようになり ます。

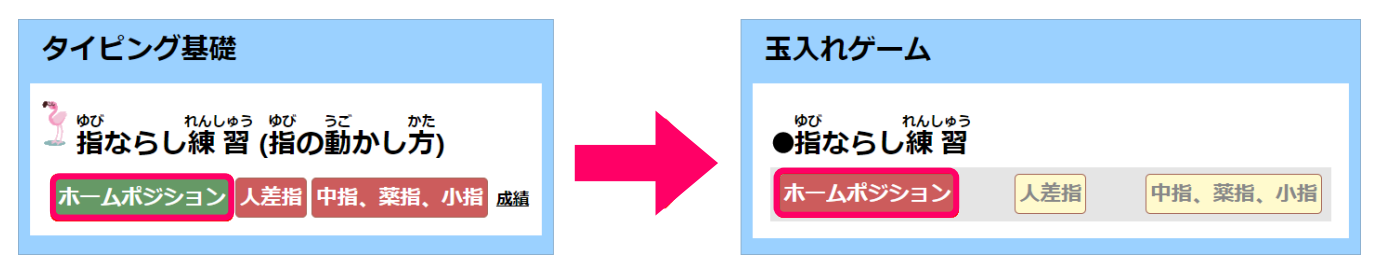

ゲームを開始したら、キーを打ち、相手キャラよりも多くの玉を入れて、対戦レベルを上げま しょう。タイプミスをすると得点が下がってしまうので、ノーミスで相手キャラに勝ちましょ う。

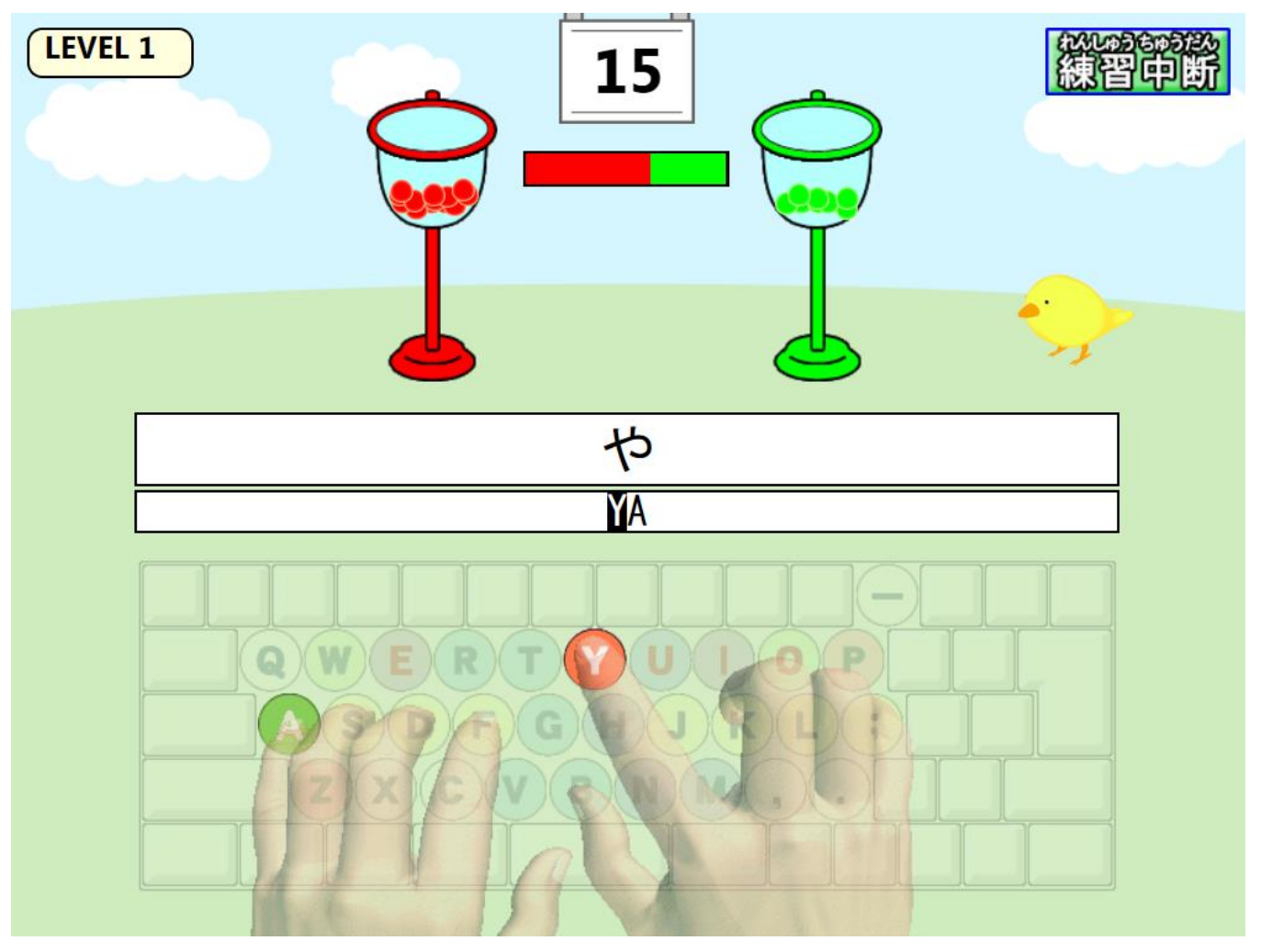

レベルは最大5レベルまで上がります。

キャラの対戦レベルが上がると、相手キャラが玉を入れる速度が早くなります。 また、レベルが高くなるとキーを打つ表示やローマ字が見えなくなります。

## 文章練習

### 「文章練習」の目標

### 日本語入力(IME)を使って入力に慣れる

タイピング基礎を終えたら文章練習へ進みます。文章問題は、レベル1(文字数90~130字)からレベル8(文字数800~860字)までの文章を準備しています。少しずつ長い文章を練習するので、注意深く読む習慣と長い文章を早く読むトレーニングができます。 文章にはすべてルビを付けています。習っていない漢字も学年のレベルを超えて上級の問題への挑戦ができます。

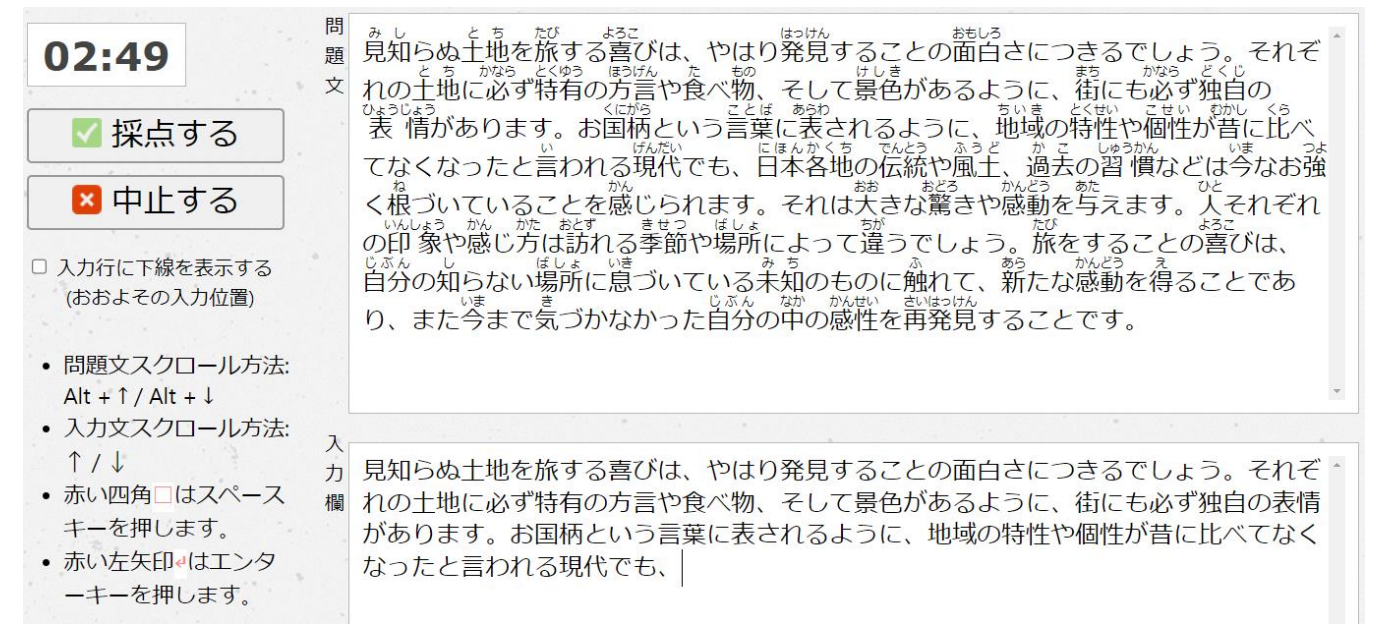

「採点する」を押すと入力した文を自動で採点し 誤りをチェックします。正確さと速さが表示 されます。

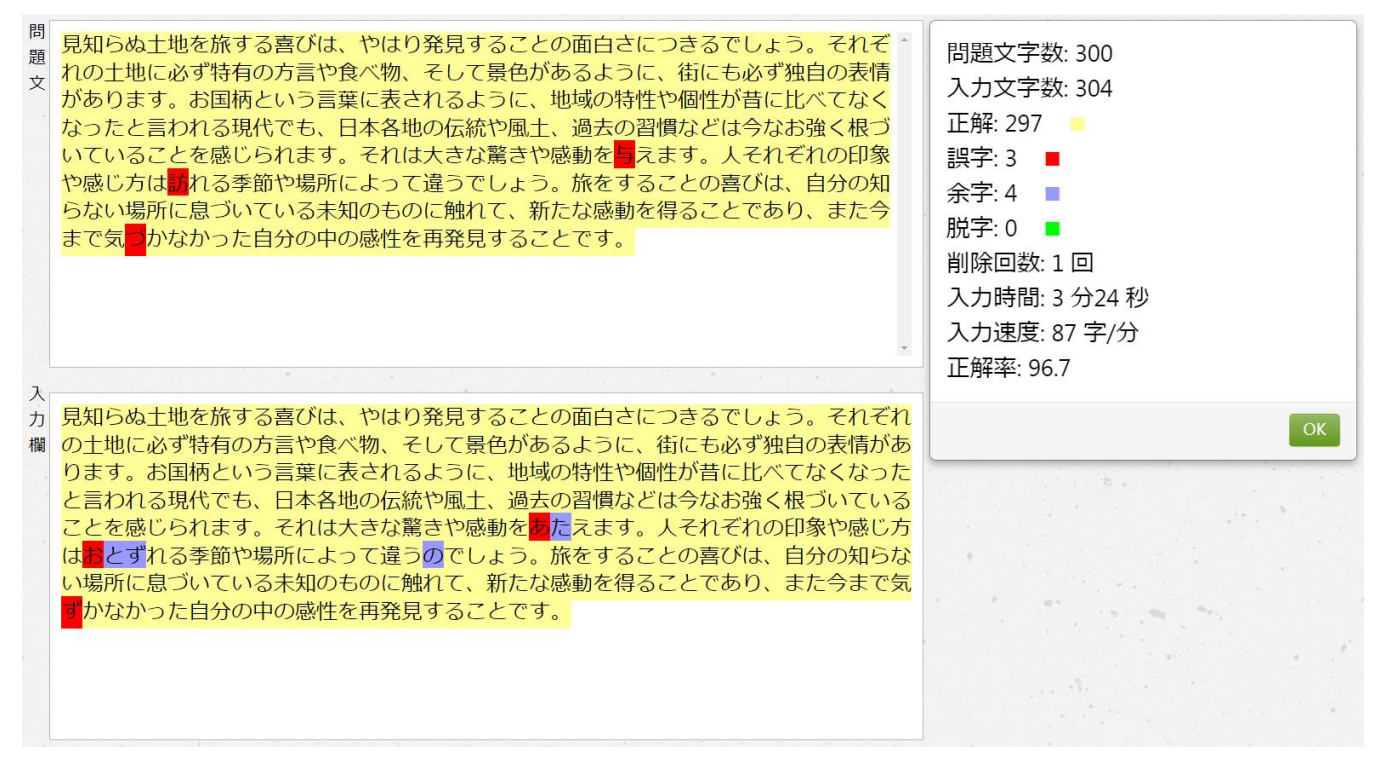

### 文章練習(1)→レベル1~3まで

| <b>ロスタイピング</b>                                                                                                  | ブ                                  |          |                                             | ログアウト   |
|----------------------------------------------------------------------------------------------------|------------------------------------|----------|---------------------------------------------|---------|
|                                                                                                    | マウストレーニングタイピング基礎                   | ゲーム 文章練習 | 習 実力テスト ユーザ設定                               |         |
| 全国ランキング (週間)<br>廠位 ニックネーム 果る 得点                                                                                 | 文章練習<br>文章練習 (1) 文章練習 (2) 文章練習 (3) |          |                                             |         |
| 週間 月間 一覧へ                                                                                                    | シレベル1、レベル2 ●レベル1 (標準文字数90~130)     |          | アルファベット(半角入力)     ●レベル1, レベル2 (標準文字数90~190) |         |
|                                                                                                    | 自然のしくみ                             | 成績       | 英文①                                         | 成績      |
| 個人成績 全国 (週間)                                                                                                    | 循環する水                              | 成績       | 英文②                                         | 成績      |
| 文章練習 一覧                                                                                                    | 消えゆく森林                             | 成績       | 英文③<br>———————————————————————————————————— | 成績      |
| 週間月間                                                                                                    | 地球温暖化                              | 成績       | <u>英文④</u>                                  | 成績      |
|                                                                                                    | 失われる生態系                            | 成績       | プログラム①                                      | 成績      |
|                                                                                                    | テレワーク人口倍増プラン                       | 成績       | プログラム②                                      | 成績      |
|                                                                                                    | 経済的・社会的価値の創造①                      | 成績       | プログラム③                                      | 成績      |
|                                                                                                    |                                    | 成績       | プログラム④                                      | 成績      |
|                                                                                                    | 国立公園                               | 成績       |                                             |         |
|                                                                                                    | 経済的・社会的価値の創造②                      | 成績       |                                             |         |
|                                                                                                    | ●レバル2 (標準文子数150~190)<br>自然の升組み     | 成績       | ●レベル3 (連進文字数220~280)                        |         |
|                                                                                                    | 季節感                                | 成績       | 情報社会を担う子どもたちのために                            | 成績      |
| · · · · · · · · · · · · · · · · · · ·                                                                           | 民族文化財の保存と継承                        | 成績       | 地球にやさしく                                     | 成績      |
|                                                                                                    | インターネット社会の到来                       | 成績       | 失われる生態系                                     | 成績      |
|                                                                                                    | 八十八方の別れ意                           | 成績       | 地球温暖化                                       | 成績      |
|                                                                                                    | インターネット社会の到来                       | 成結       | 言葉はコミュニケーションの道具                             | 成績      |
|                                                                                                    |                                    | 成語       | 知的・文化的価値の創造                                 | 成績      |
|                                                                                                    |                                    | 1/2:11   | 経済的・社会的価値の創造                                | 成績      |
|                                                                                                    |                                    | 成結       | 「「報通信ネットワーク」                                | 成績      |
|                                                                                                    | キャカス化能な                            |          | 情報モラル①                                      | 成績      |
|                                                                                                    |                                    | 226-125  | 情報モラル②                                      | 成績      |
|                                                                                                    |                                    |          | 「情報モラル③                                     | 成績      |
|                                                                                                    |                                    |          | メディア①                                       | 成績      |
|                                                                                                    |                                    |          | メディア2                                       | 成结      |
|                                                                                                    |                                    |          | コンピュータによる計測、制御①                             | 成績      |
|                                                                                                    |                                    |          | コンピュータによる計測一制御の                             | 成績      |
|                                                                                                    |                                    |          |                                             | cool153 |
| the second second second second second second second second second second second second second second second se |                                    |          |                                             |         |

## 文章練習(2)→レベル4~6まで

| <b>■</b> D X タイピング                                                                                              |                                                        |          |                                                             | ログアウト |
|----------------------------------------------------------------------------------------------------|--------------------------------------------------------|----------|-------------------------------------------------------------|-------|
|                                                                                                    | マウストレーニングタイピング基礎                                       | ゲーム 文章練習 | 実力テスト ユーザ設定                                                 |       |
| 全国ランキング(週間)<br>麻位 ニックネーム 県名 得点                                                                                  | 文章練習<br><sup>文章練習(1)</sup> 文 <sup>章練習(2)</sup> 文章練習(3) |          |                                                             |       |
|                                                                                                    | ~<br>●レベル4(標準文字数300~370)                               |          | <ul> <li>レベル5、レベル6</li> <li>・レベル5 (標準文字数400~470)</li> </ul> |       |
|                                                                                                    | 旅の喜び                                                   | 成績       | 蜘蛛の糸(1)                                                     | 成績    |
| 個人成績 全国 (週間)                                                                                                    | 砂漠化                                                    | 成績       | 蜘蛛の糸(2)                                                     | 成績    |
| 文章練習                                                                                                    | 青い空を守ろう                                                | 成績       | 蜘蛛の糸(3)                                                     | 成績    |
| 週間月間                                                                                                    | 季節感                                                    | 成績       | 蜘蛛の糸(4)                                                     | 成績    |
|                                                                                                    | バイオマスエネルギー                                             | 成績       | 蜘蛛の糸(5)                                                     | 成績    |
|                                                                                                    | 春を感じる                                                  | 成績       | 蜘蛛の糸(6)                                                     | 成績    |
|                                                                                                    | 継続は力なり                                                 | 成績       | 蜘蛛の糸(7)                                                     | 成績    |
|                                                                                                    | パリの地下鉄                                                 | 成績       | ●レベル6(標準文字数500~560)                                         |       |
|                                                                                                    | 初心                                                     | 成績       | 人間失格①                                                       | 成績    |
|                                                                                                    | 科学技術の光と影                                               | 成績       | 人間失格②                                                       | 成績    |
|                                                                                                    | 軍艦島                                                    | 成績       | 人間失格③                                                       | 成績    |
| and the second second                                                                                           | FII (欧州連会)                                             | 成结       | 人間失格④                                                       | 成績    |
|                                                                                                    | 私山奈                                                    | 成語       | 人間失格⑤                                                       | 成績    |
|                                                                                                    |                                                        | -#¥#     | 風立ちぬ①                                                       | 成績    |
|                                                                                                    |                                                        | DX:10    | 風立ちぬ②                                                       | 成績    |
| a de la companya de la companya de la companya de la companya de la companya de la companya de la companya de l | SARS                                                   | 成績       |                                                             |       |

## 文章練習(3)→レベル7~8まで

| <b>世間</b> D X タイピング | ブ                                                       |          |                | ログアウト |
|---------------------|---------------------------------------------------------|----------|----------------|-------|
|                     | マウストレーニングタイピング基礎                                        | ゲーム 文章練習 | 習 実力テスト ユーザ設定  |       |
| 全国ランキング(週間)         | 文章練習<br>文章練習(1) 文章練習(2) 文章練習(3)                         |          |                |       |
| 週間 月間 一覧へ           | <ul> <li>シレベル7</li> <li>●レベル7 (標準文字数600~650)</li> </ul> |          |                |       |
|                     | <b>こころ</b> ①                                            | 成績       | 平成15年電子政府構築計画  | 成績    |
| 個人成績 全国 (週間)        | <b>こころ</b> ②                                            | 成績       | ユビキタスネットワーク社会  | 成績    |
| 文章練習                | こころ③                                                    | 成績       | 「環境の心」         | 成績    |
| 週間月間                | [こころ④]                                                  | 成績       | 社会的責任投資        | 成績    |
|                     | <b>こころ</b> ⑤                                            | 成績       | 「生きるカ」         | 成績    |
|                     | 吾輩は猫である①                                                | 成績       | 文化芸術活動         | 成績    |
|                     | 吾輩は猫である②                                                | 成績       | ユビキタスネットワーク社会2 | 成績    |
|                     | 吾輩は猫である③                                                | 成績       | 個人情報の保護        | 成績    |
|                     | 吾輩は猫である④                                                | 成績       | 環境報告書          | 成績    |
|                     | 吾輩は猫である⑤                                                | 成績       | 金融機関の環境への関心    | 成績    |
| 1. 1. A. M.         |                                                         |          | 光る半導体LED       | 成績    |
| . A.                |                                                         |          | 常用漢字           | 成績    |

# 実力テスト

練習を進めていく中で、タイピングの実力がしっかり身についているか不安な方は実力テスト で実力を測ることができます。難易度は初級、中級、上級に分かれます。

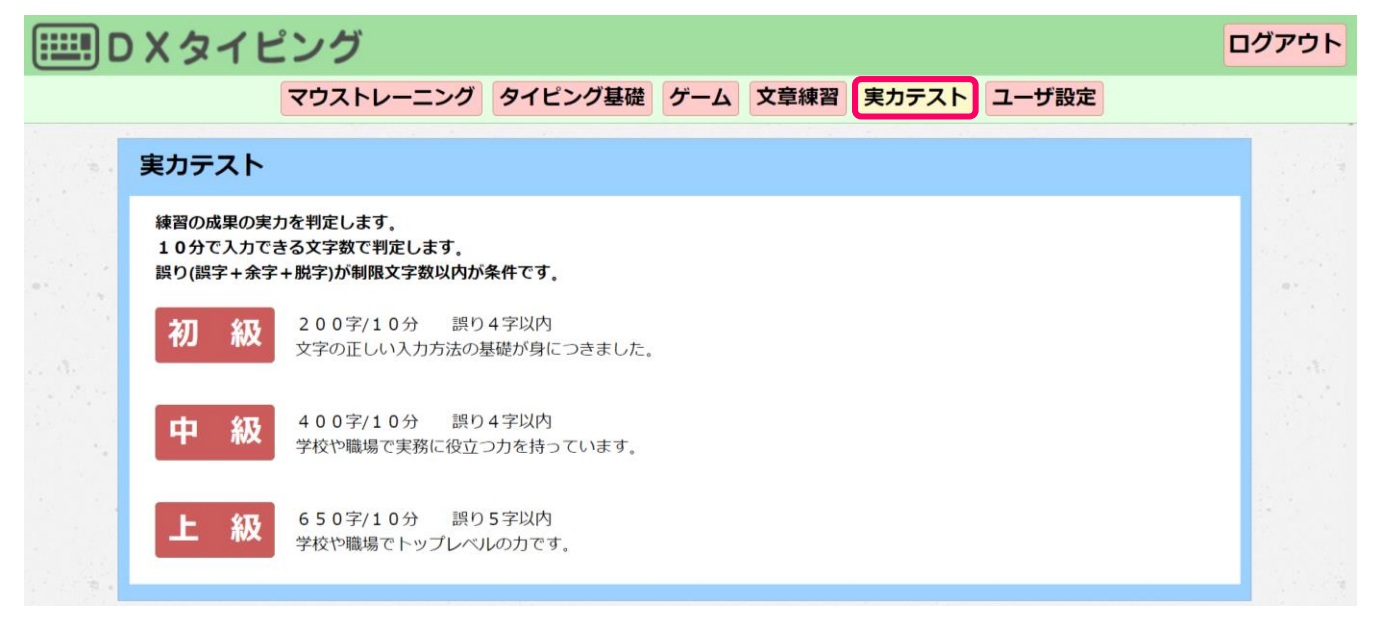

問題文はランダムに出題されます。10分以内に問題文を入力します。

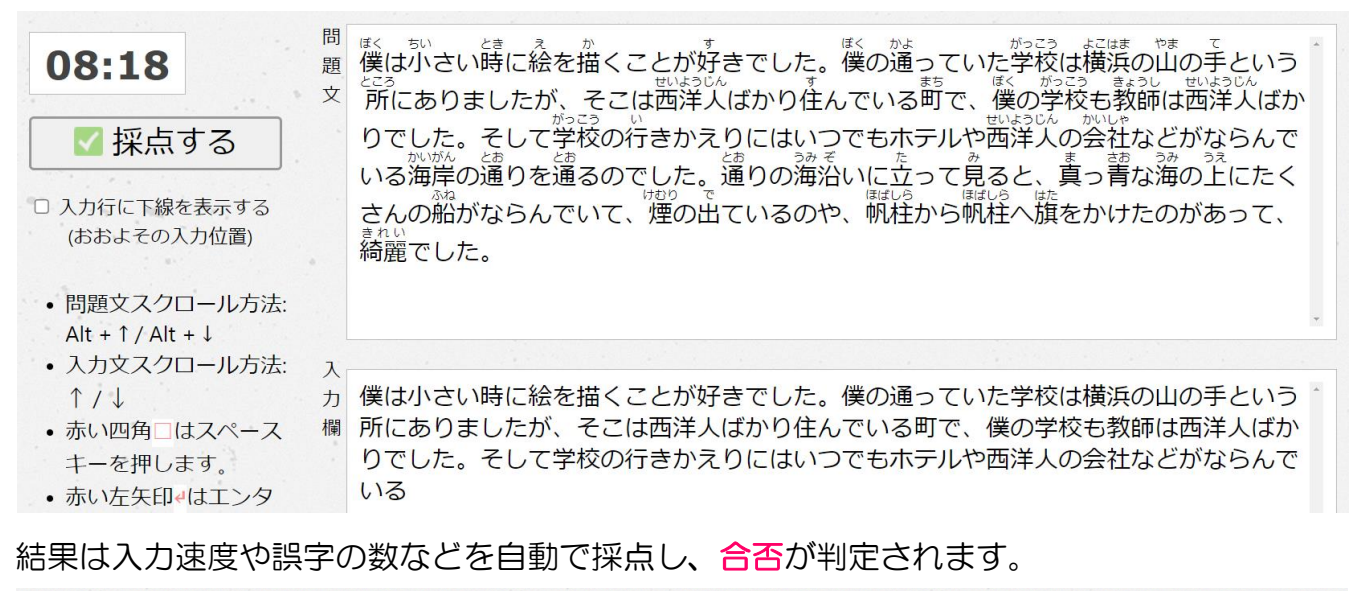

| 問題文 | 僕は小さい時に絵を描くことが好きでした。僕の通っていた学校は横浜の山の手という<br>所にありましたが、そこは西洋人ばかり住んでいる町で、僕の学校も教師は西洋人ばか<br>りでした。そして学校の行きかえりにはいつでもホテルや西洋人の会社などがならんで<br>いる海岸の通りを <mark>通</mark> るのでした。通りの海沿いに立って見なせがない。 | ○合格 合格基準は誤字、余字、脱字の合計が4文字以下です 問題立字数・201 |
|-----|----------------------------------------------------------------------------------------------------|----------------------------------------|
|     | さんの船かならんでいて、煙の出ているのや、帆柱から帆柱へ旗をかけたのかあって、                                                                                                    | 入力文字数:201                              |
|     |                                                                                                    | 八万文于致. 202<br>正敏: 100                  |
| •   |                                                                                                    |                                        |
|     |                                                                                                    | 誤子:2 ■                                 |
|     |                                                                                                    | 余子:1 ■                                 |
|     |                                                                                                    | 脱字:0 ■                                 |
|     | ×                                                                                                    | 削除回数: 8 回                              |
| 入   |                                                                                                    | 入力時間: 2 分52 秒                          |
| 力   | 僕は小さい時に絵を描くことが好きでした。僕の通っていた学校は横浜の山の手という所                                                                                                    | 入力速度: 69 字/分                           |
| 欄   | にありましたか、そこは西洋人はかり住んでいる町で、僕の字校も教師は西洋人はかりでした。そして学校の行きかえりにけいつでもホテルや西洋人の今社などがならんでいる海                                                                                                 | 正解率: 97.5                              |
|     | 定の通りを <mark>わ</mark> るのでした。通りの海沿いに立って見ると、直っ青な海の上間たくさんの                                                                                                    |                                        |
|     | 船がならんでいて、煙の出ているのや、帆柱から帆柱へ旗をかけたのがあって、綺麗でし                                                                                                    | ОК                                     |
|     | <del>だ。</del>                                                                                                    |                                        |

# 対応環境

| 対応OS    | Windows PC(7/8.1/10/11)/iPad/Chromebook                                |
|---------|------------------------------------------------------------------------|
| 対応ブラウザ  | Microsoft Edge/Chrome/Safari/Firefox                                   |
| 対応キーボード | JISキーボード(日本産業規格 (JIS) が制定している標準規格<br>『JIS X 6002 情報処理系けん盤配列』に準拠するキー配列) |

# よくあるご質問

#### Q:2人以上で使用できますか

A:購入1人につき1つのアカウントを提供し、練習の記録はアカウント単位で記録され るため、2人で利用する場合は2人分の購入が必要となります。

#### Q:タブレットや Mac、スマートフォンにも対応していますか

A: Windows パソコン、Chromebook、iPad に対応しています。キーボードは標準規格 JIS キーボードに対応しています。Mac、スマートフォンには対応していません。

#### Q:サービス有効期限が終了しても、続けて利用する方法はありますか

A: 有効期間が終了した場合、公式サイトの製品ページにアクセスして再購入する必要があり ます。

#### Q:サービス有効期間はいつから有効になりますか

A: 有効期間は DX タイピングにログインして、ユーザー設定後に有効になります。

#### Q:DXタイピングの永久ライセンス版は購入できますか

A:いいえ。DX タイピングの永続ライセンス版は販売しておりません。

#### Q:DX タイピングを使用するためにインターネット接続は必要ですか

A:はい。DXタイピングを使用するためには、インターネットの常時接続が必要です。

#### Q: DX タイピングのサイトにはどのようにアクセスしますか

A: 対応ブラウザを開き、URL 入力欄に <u>https://dxtyping4.com/paso/</u>を入力して移動し します。また、こちらの URL ページのショートカットをデスクトップに作成すれば、入 力を省いてすぐにアクセスできます。

#### Q:DX タイピングのアップデート情報はどこから確認できますか

A:公式サイトの製品ページから確認できます。

#### Q:かな入力で練習できますか

A: こちらのタイピング練習システムではローマ字入力を基準としています。かな入力には対応しておりません。

#### Q:サーバーの安定性や通信障害などのトラブル時の練習データについて

A:システムの安定稼働やデータのバックアップの対策を行っていますが、トラブル発生時の データは失われることがあります。ご理解下さい。

### スタートアップガイド 学習の手引

2025年 05月

本書の複写複製(コピー)は、特定の場合を除き、著作者の権利侵害になります。

連絡先 ㈱日本ビーコム <sup>①520-0802</sup> 滋賀県大津市馬場3-2-25 ワカヤマビル2F Tel 077-527-5681 Fax 077-527-5687

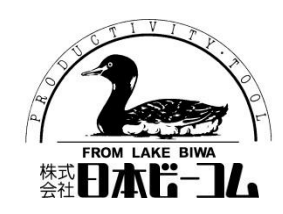

●Microsoft、Windows は、米国 Microsoft Corporation の米国およびその他の国における登録商標です。

●その他、記載されている会社名、製品名は、各社の商標および登録商標です。

●テキストに記載されている内容、仕様は予告なしに変更されることがあります。